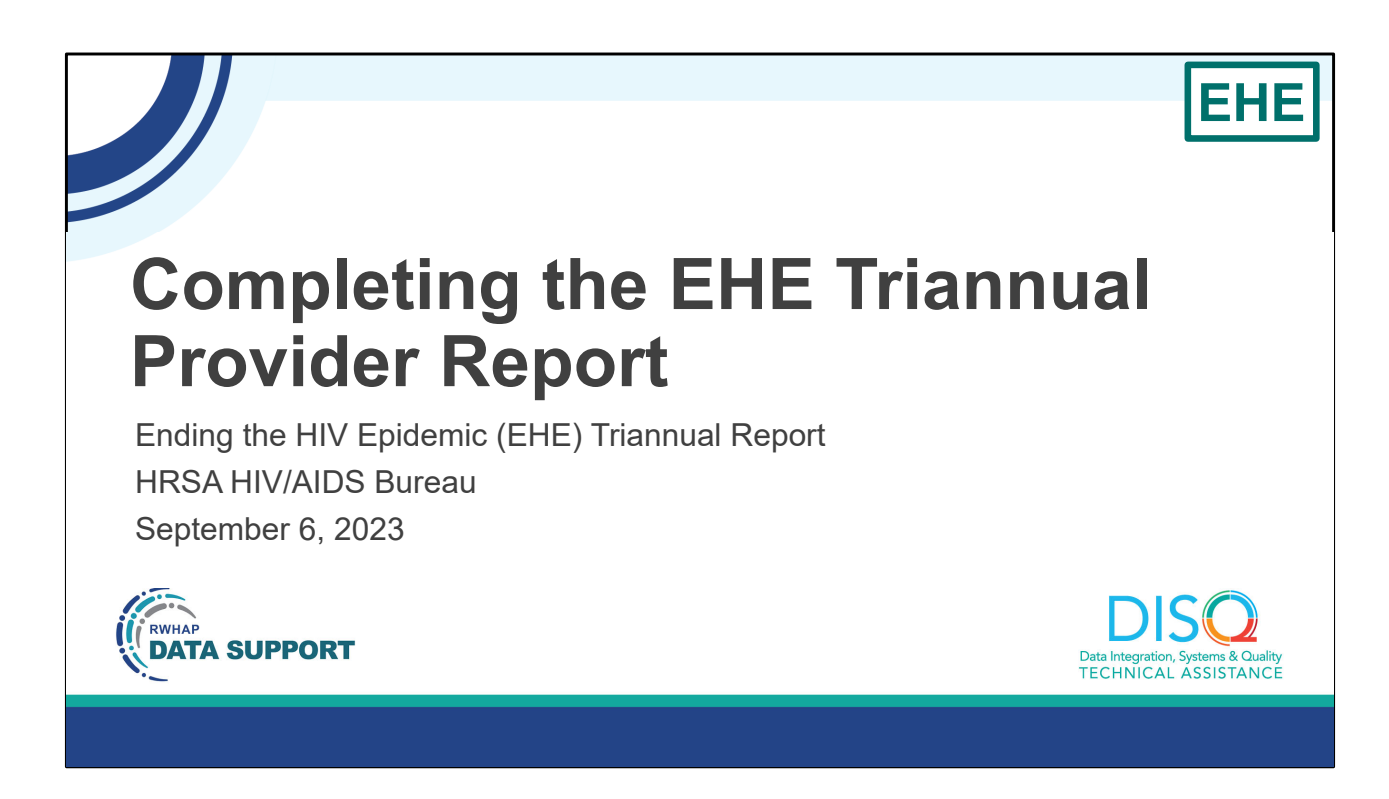

Hello everyone and welcome to today's webinar, "Completing the EHE Triannual Provider Report".

My name is Ellie Coombs. I'm a member of the DISQ Team, one of several groups engaged by HAB to provide training and technical assistance to recipients and providers for the EHE Triannual Report.

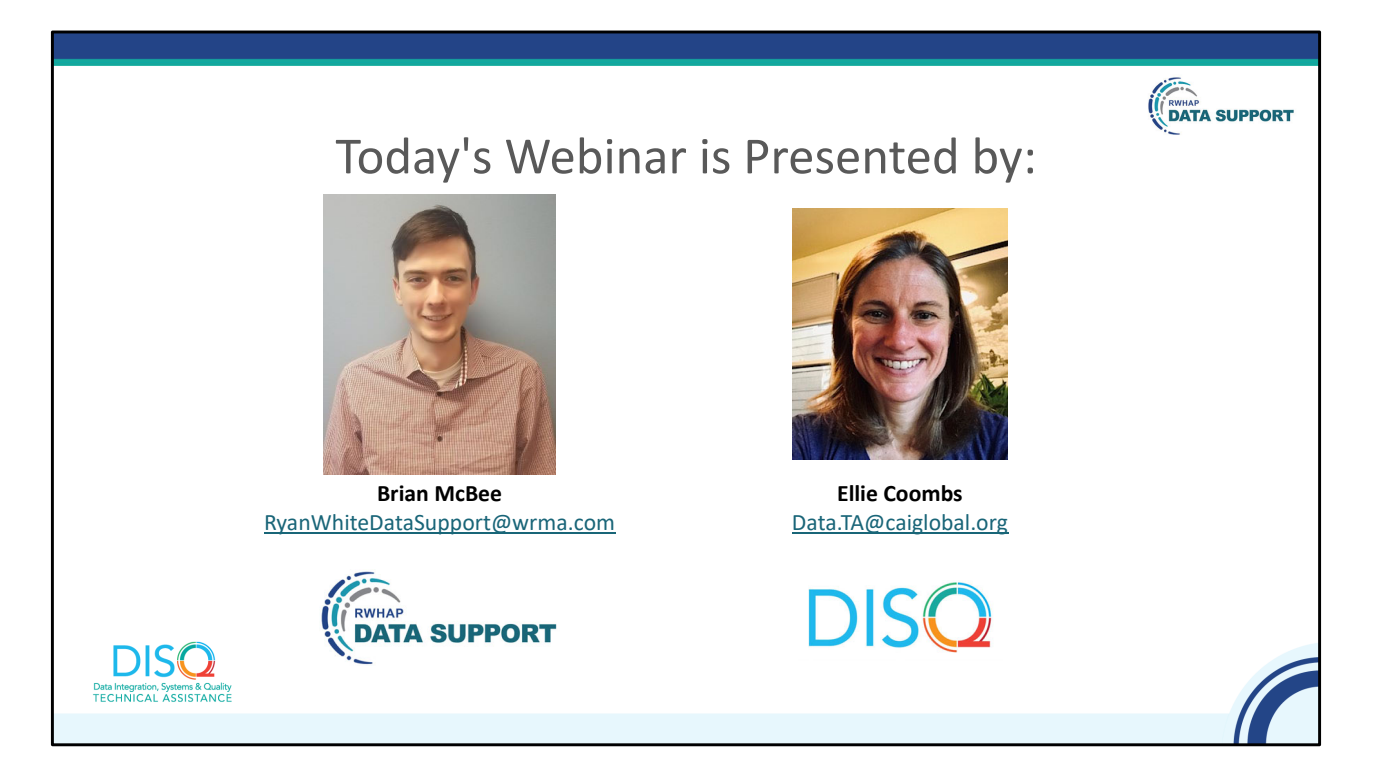

Today's Webinar is presented by Brian McBee from RWHAP Data Support, the experts on RWHAP reporting requirements, and myself representing the DISQ team's work with client-level data. Today, Brian will review step-by-step instructions for how to complete the EHE Triannual Provider Report and provide information on the submission timeline and other technical assistance resources available. Please note, this webinar is intended for service providers who receive EHE funds either directly from HRSA HAB or from a recipient agency. If your agency does not provide EHE services, our webinar from last week on the EHE Recipient Report may be more suitable for you.

Throughout the presentation, we will reference some resources that we think are important. To help you keep track of these and make sure you have access to them immediately, my colleague Isia is going to chat out the link to a document right now that includes the locations of all the resources mentioned in today's webinar.

At any time during the presentation, you'll be able to send us questions using the "Q&A" function on your settings on the bottom of the screen. All questions will be answered live at the end of the webinar, so make sure to stay on until the end to see all your questions answered.

Now before we start, I'm going to answer one of the most commonly asked questions about the slides. The recording of today's webinar will be available on the TargetHIV website within one week of the webinar; the slides and written question and answer are usually available within two weeks.

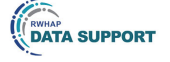

## Disclaimer

Today's webinar is supported by the following organizations and the contents are those of the author(s) and do not necessarily represent the official views of, nor an endorsement by, the Health Resources and Services Administration (HRSA), the U.S. Department of Health and Human Services (HHS), or the U.S. government.

The DISQ Team is comprised of CAI, Abt Associates, and Mission Analytics and is supported by HRSA of HHS as part of a cooperative agreement totaling \$4,000,000.00.

DSAS (Ryan White Data Support) is comprised of WRMA, CSR and Mission Analytics and is supported by HRSA of HHS as part of a contract totaling over \$7.2 Million.

DISO Data Integration, Systems & Quality TECHNICAL ASSISTANCE

Today's webinar is supported by the organizations shown on the slide, and the contents are those of the author(s) and do not necessarily represent the official views of, nor an endorsement, by the Health Resources and Services Administration, the U.S. Department of Health and Human Services, or the U.S. Government.

Now I'd like to turn the webinar over to Brian.

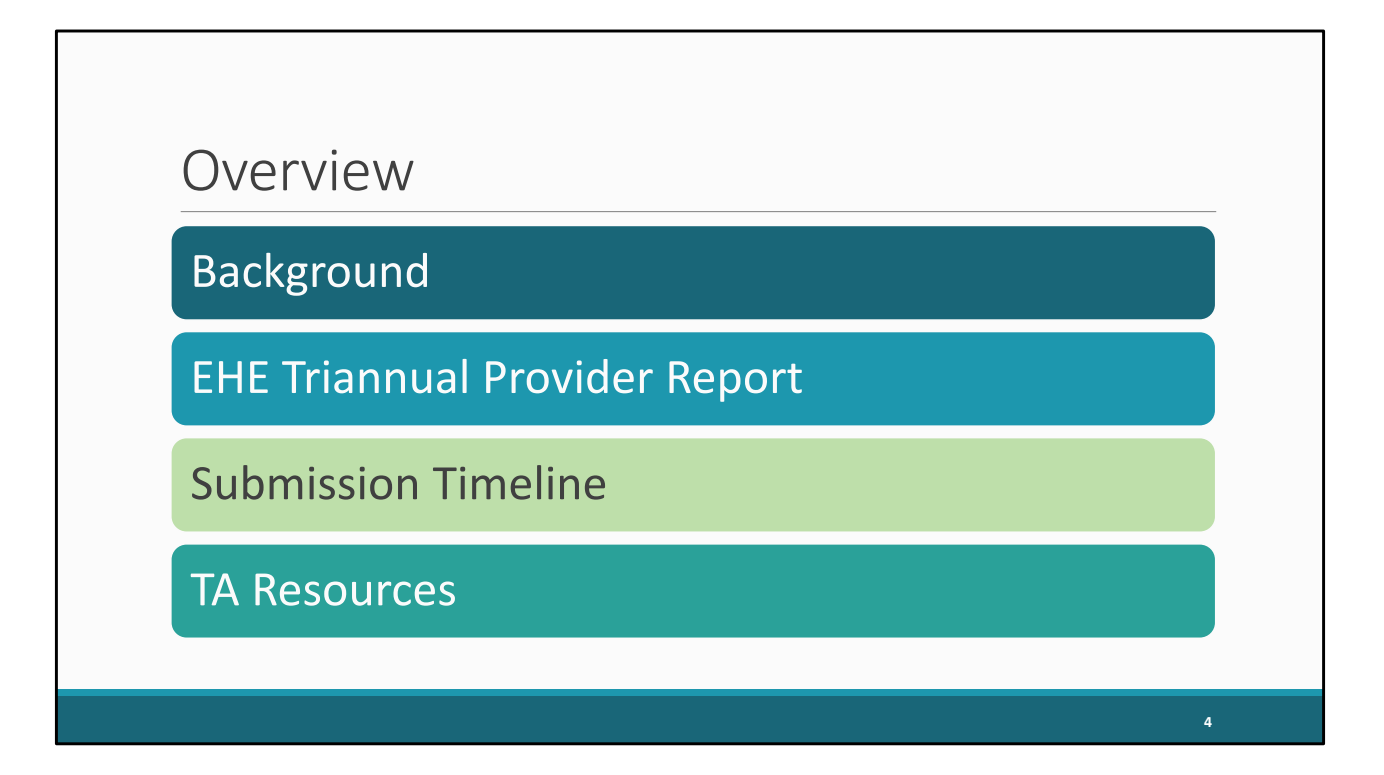

Thanks, Ellie. Our presentation topic for today is the EHE Triannual Provider Report. We'll start off by taking a look at some background information and reviewing what exactly the EHE Triannual Report is and who needs to complete it. Then we'll move on to the EHE Triannual Provider Report, where EHE-funded providers submit their aggregate data, and walk through that whole report. And then we'll close out our presentation with a look at the EHE submission timeline as well as the TA resources available to assist you. Let's get started.

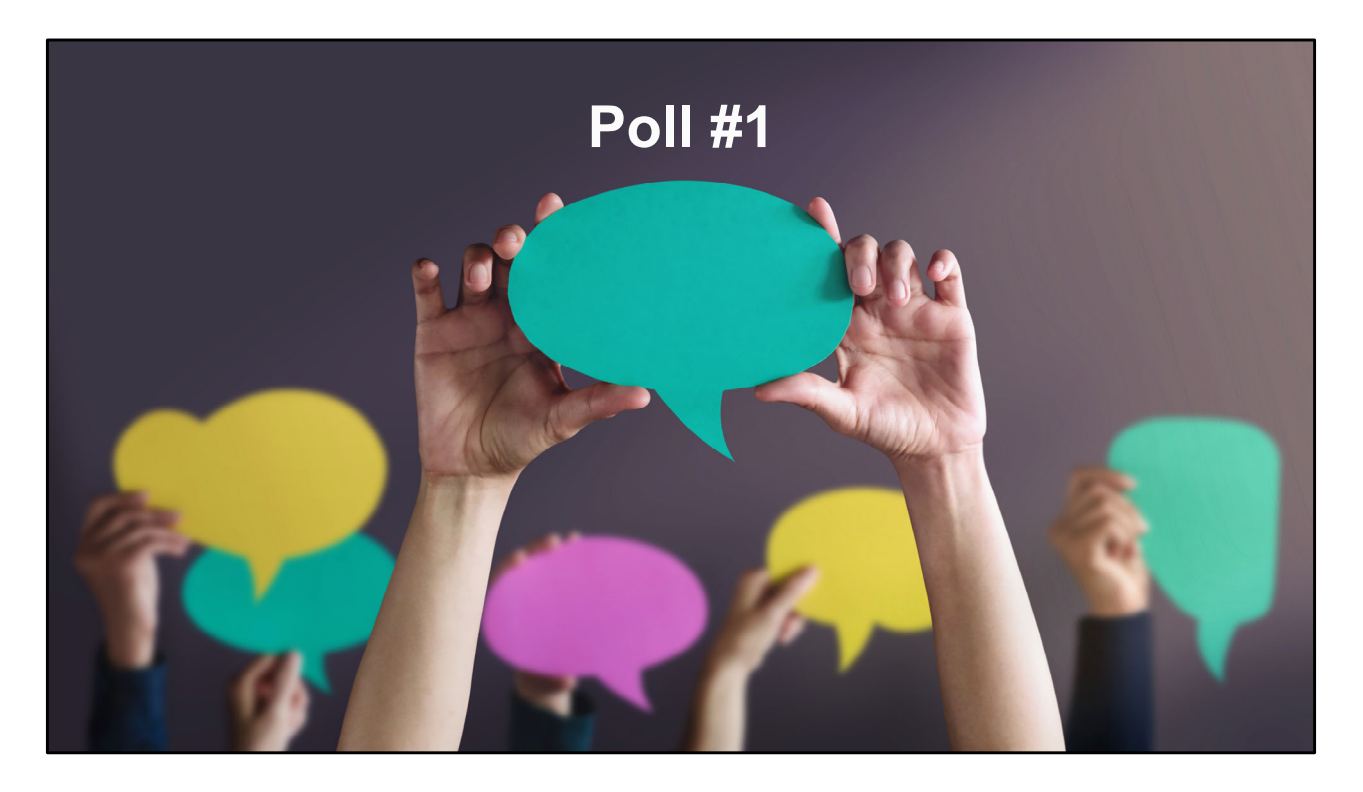

But let's jump to a poll question to see how experienced you all are at submitting the EHE Triannual Report.

How many times have you submitted the EHE Triannual Report previously?

- a. I have never submitted before.
- b. I have submitted once or twice before.
- c. I have submitted three or more times.

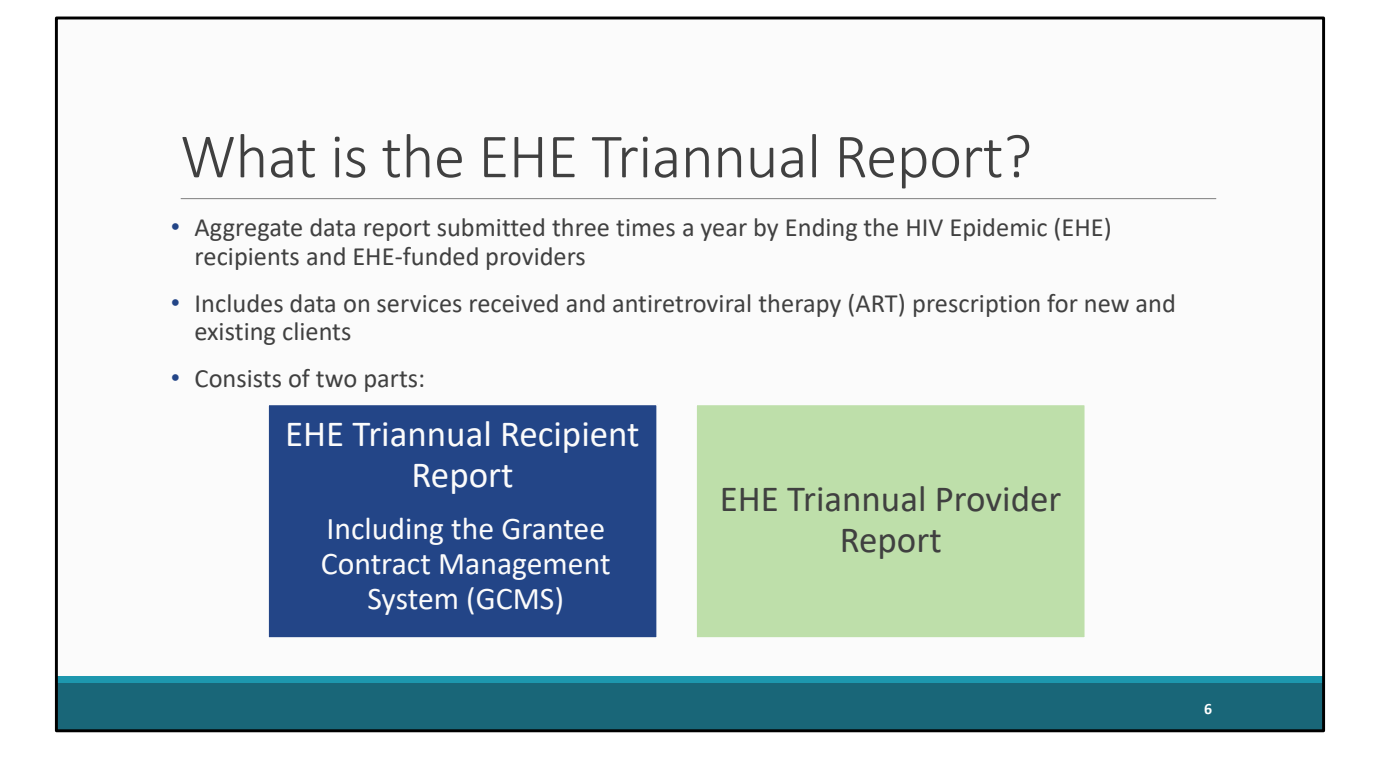

So, what is the EHE Triannual Report? The EHE Triannual Report is an aggregate data report submitted three times a year by EHE recipients and EHE-funded providers of services. Organizations that use EHE Initiative funding to provide services will submit aggregate data on the services their clients receive and prescription of ART, specifying whether these clients are new or existing clients. The EHE Triannual submission is comprised of two parts which we also call reports: the EHE Recipient Report which includes the Grantee Contract Management System (or GCMS) and the EHE Provider Report. For today's presentation we're just going to be discussing the EHE Triannual Provider Report.

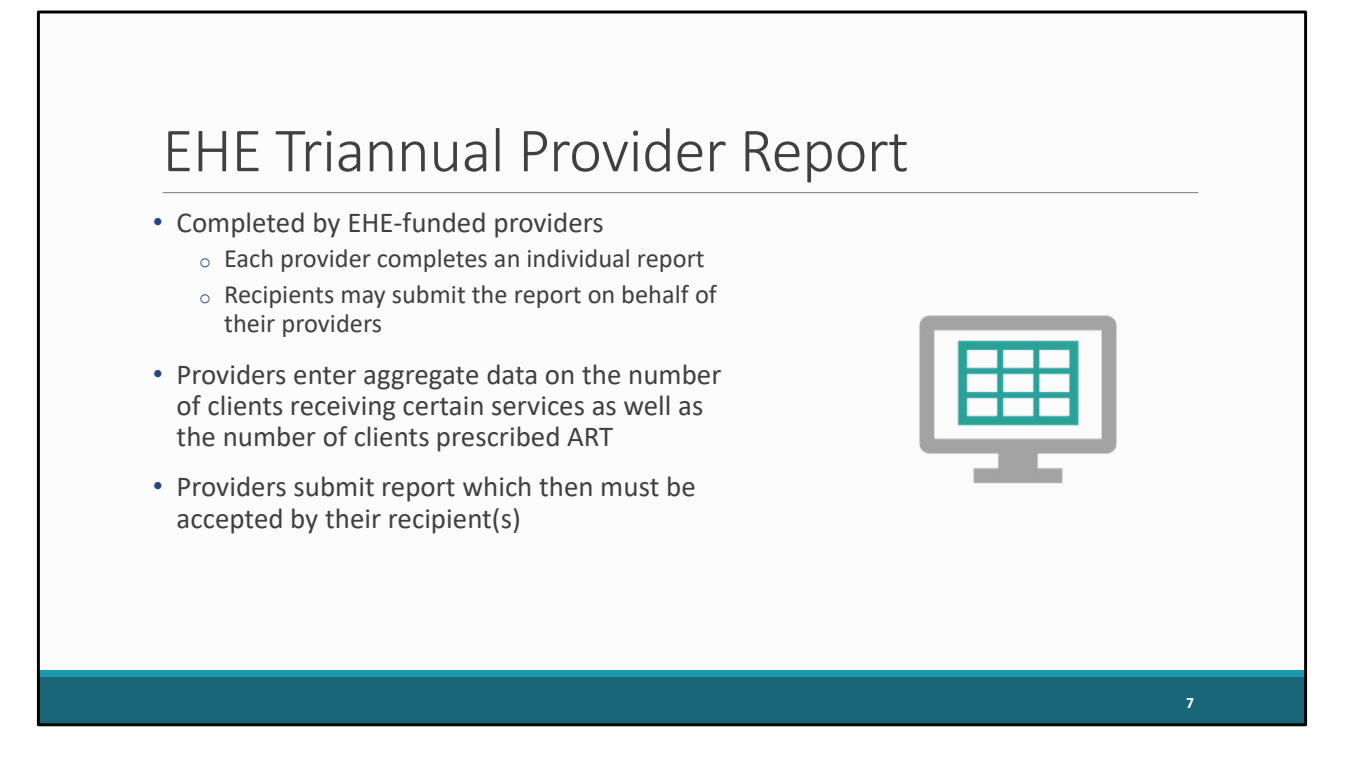

The EHE Triannual Provider Report is submitted by EHE-funded providers. Each provider must complete an individual report and while it's always preferred that providers complete their own reports since they are closest to their own data, recipients are able to submit on behalf of their providers. As part of this report, providers will enter aggregate data directly into the system on the number of clients receiving certain service categories as well as the number of clients prescribed ART during the reporting period. Once providers have done that, they can submit their report at which point, their recipient(s) will go in and either accept the report or return it back to the provider for changes.

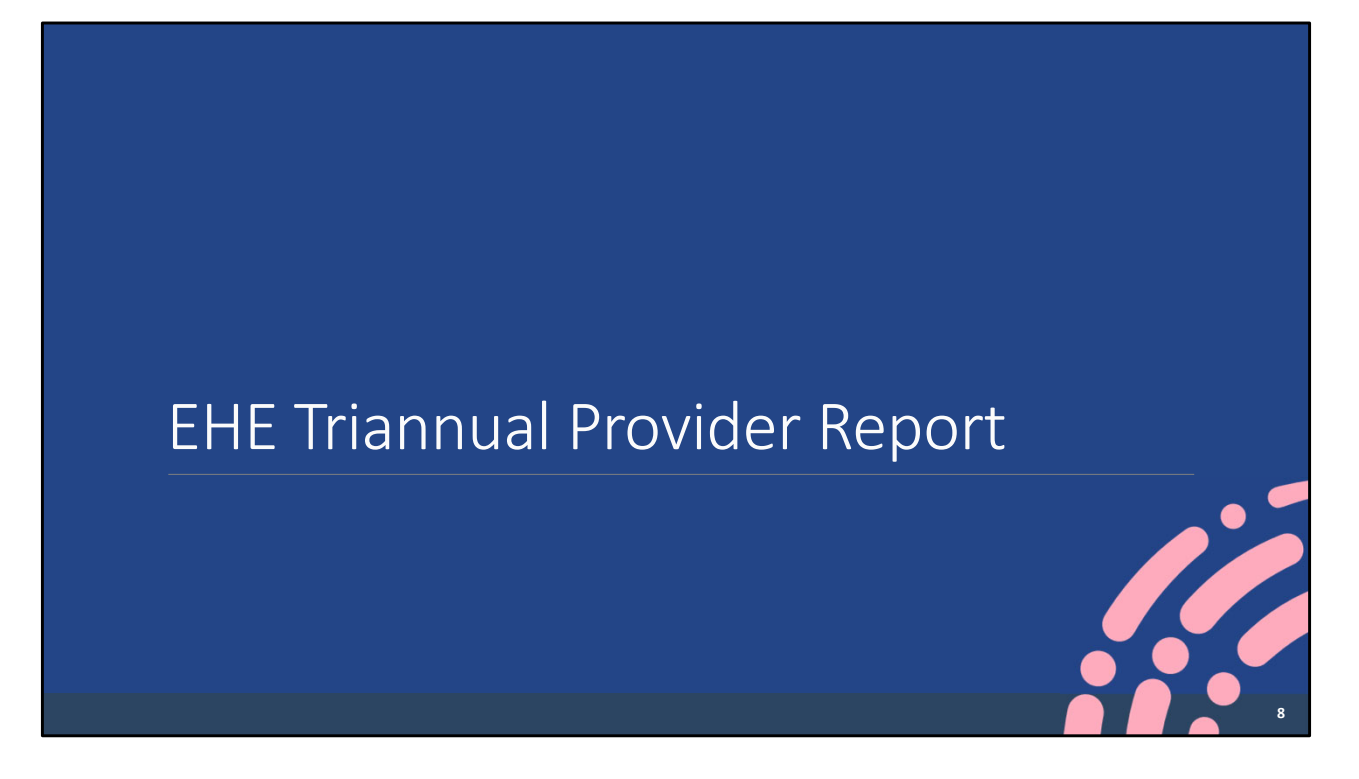

So, let's go ahead and now walk through the EHE Provider Report.

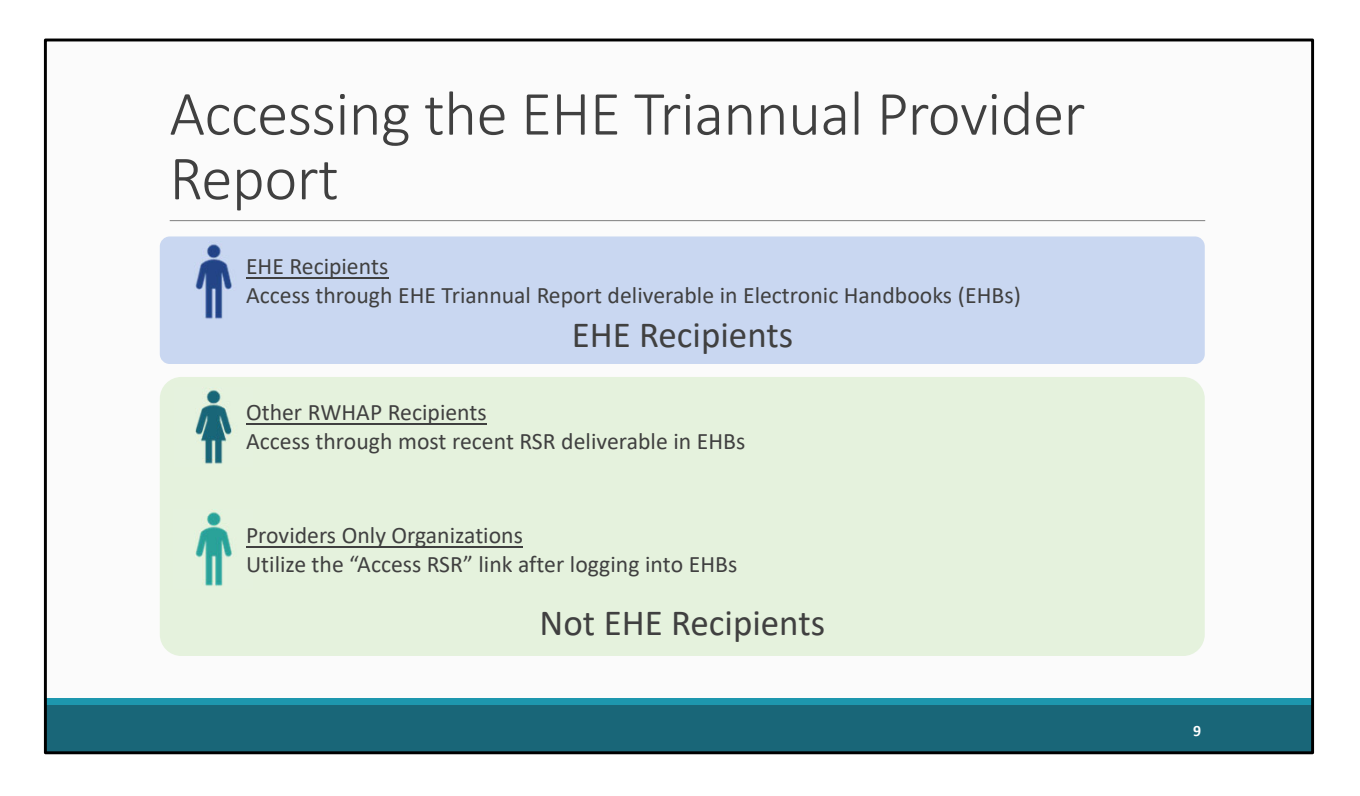

The way organizations will access the EHE Provider Report differs depending on what kind of organization they are. If you are an EHE recipient and you need to access the EHE Provider Report to complete it yourself or review your subrecipients' reports you have the simplest process, just open up your EHE deliverable in the EHBs, and then select the EHE Provider Report inbox.

Organizations that are not EHE recipients will get to the EHE system through the RSR system. If your organization is not an EHE recipient but is an other RWHAP recipient, such as a RWHAP Part C or D recipient, and you receive EHE Initiative funding to provide services and need to complete the EHE Provider Report, you will access the EHE system through your most recent RSR deliverable in the EHBs.

And if your organization is a provider only but again you receive EHE Initiative funding to provide services and need to complete the EHE Provider Report, then you'll use the "Access RSR" link once you log in and then navigate to the EHE inbox.

We aren't going to go into full detail on these steps for today's presentation in the interest of time, but if you need any assistance accessing the EHE Provider Report, you can find full instructions in the EHE Triannual Report Manual or you can always

reach out to us at Data Support for help.

| 🦿 🕅 🕹                                                                 | ectronic Hand                                                                                        | lbooks                                                                                                    |                                                                                               |                                                                                                    |                                                                                                 |                                                                                                |                                    |                                | ←   Support ←   Logout   | J    |
|-----------------------------------------------------------------------|----------------------------------------------------------------------------------------------------|----------------------------------------------------------------------------------------------------|-----------------------------------------------------------------------------------------------|----------------------------------------------------------------------------------------------------|-------------------------------------------------------------------------------------------------|------------------------------------------------------------------------------------------------|------------------------------------|--------------------------------|--------------------------|------|
| Tasks Organiza                                                        | ations Grants                                                                                        | Dashboards Fre                                                                                                    | e Clinics   FQHC-L                                                                            | ALs Resources                                                                                                   |                                                                                                 |                                                                                                |                                    |                                |                          |      |
| Welcome Recently Ac                                                   | ccessed What's N                                                                                     | lew Guide Me                                                                                                    |                                                                                               |                                                                                                    |                                                                                                 |                                                                                                |                                    |                                |                          | *    |
| NAVIGATION «                                                          | EHE Triannual                                                                                        | I Recipient Rep                                                                                                    | ort Inbox                                                                                     |                                                                                                    |                                                                                                 |                                                                                                |                                    | Your se                        | ession will expire in: 2 | 9:31 |
| Inbox •                                                               | Report ID                                                                                            | Fund Source                                                                                                    | Grant Number                                                                                  | Recipient Name                                                                                                  | Reporting Period                                                                                | Modified Date                                                                                  | Status                             | Action                         | Action History           |      |
| EHE Triannual<br>Provider Report                                      | 123456                                                                                               | EHE                                                                                                    | UT8HA00000                                                                                    | County Health<br>Department                                                                                     | 05/01/2023 - 08/31/2023                                                                         | 9/17/2023 1:49:18 PM                                                                           | Certified                          | )<br>Open                      | <mark></mark><br>History | _    |
| Manage Contracts                                                      | ₩ 4 1 →                                                                                              | H Page Size                                                                                                    | 25 👻                                                                                          |                                                                                                    |                                                                                                 |                                                                                                |                                    |                                | 1 items in 1 page        | s    |
| Search Contracts                                                      |                                                                                                    |                                                                                                    |                                                                                               |                                                                                                    |                                                                                                 |                                                                                                |                                    |                                |                          |      |
| EHE Triannual<br>Recipient Report<br>ELE Triannual<br>Provider Report | For help with EHE<br>Contact Center he<br>RyanWhiteDataSt<br>Logged in as: Gran<br>The HAB Web Appli | Bs contact the HRSA I<br>elp request form to su<br>upport@wrma.com<br>nteeDataViewer, Gran<br>cations also require A | Help Desk by phone a<br>bmit your question on<br>teeDataEditor, Grante<br>dobe Acrobat Reader | t 1-877-Go4-HRSA (1-877-46<br>line. For questions regarding<br>reDataSubmitter<br>5 or higher installed on your | 54-4772) Monday through Frida<br>data content and/or reporting r<br>PC. To download Adobe Acrob | y, 8:00 a.m. to 8:00 p.m. E<br>equirements, please contac<br>at Reader, click <mark>人</mark> . | astern Time. Or<br>ct Data Support | use the HRSA<br>at 1-888-640-9 | Electronic Handbooks     |      |
| Acceptable Use Policy   Acce                                          | ssibility   Viewers And                                                                              | I Players   Contact Us                                                                                               |                                                                                               |                                                                                                    |                                                                                                 | Product: BRS                                                                                   | Platform #: 4.9                    | 50.0   Build #:                | Environment: Production  | n    |
|                                                                       |                                                                                                    |                                                                                                    |                                                                                               |                                                                                                    |                                                                                                 | <u>Recipients</u><br>ess through EHE                                                           | Triannual                          | Report d                       | eliverable in EHI        | Bs   |
| EHI                                                                   | E Reci                                                                                               | pient f                                                                                                    | Report                                                                                        | Inbox                                                                                                    |                                                                                                 |                                                                                                |                                    |                                | 10                       |      |

So, let's start out with EHE recipients. We are in the EHE Recipient Report inbox. This is where you get after selecting your EHE submission in the EHBs. If you need a refresher on how to get to this point, check out the last webinar we presented for the EHE Recipient Report or the EHE Manual contains instructions for getting to this point as well.

From here, select "EHE Triannual Provider Report" under the Inbox header in the Navigation panel on the left side of the screen.

| Tasks Organ                       | izauons Grants L                                              | Sasiboards Free Chinics Fond-LAEs                                                                           | Resources                                         |                                                                     |                                                      |                                    |                                   |                                         |
|-----------------------------------|---------------------------------------------------------------|----------------------------------------------------------------------------------------------------|---------------------------------------------------|---------------------------------------------------------------------|------------------------------------------------------|------------------------------------|-----------------------------------|-----------------------------------------|
| Welcome Recently /                | Accessed What's Nev                                           | w Guide Me                                                                                                  |                                                   |                                                                     |                                                      |                                    |                                   |                                         |
| VIGATION «                        | EHE Triannual F                                               | Provider Report Inbox                                                                                       |                                                   |                                                                     |                                                      |                                    | Your se                           | ssion will expire in: 29                |
| box •                             | Report ID                                                     | Provider Name                                                                                               | Reg Code                                          | Reporting Period                                                    | Modified Date                                        | Status                             | Action                            | Action History                          |
| EHE Triannual<br>Provider Report  |                                                               | County Health Department                                                                                    | 11111                                             | 05/01/2023 - 08/31/2023                                             |                                                      | Not<br>Started                     | Create                            |                                         |
| anage Contracts                   |                                                               | Health and Happiness Clinic                                                                                 | 22222                                             | 05/01/2023 - 08/31/2023                                             |                                                      | Not<br>Started                     | Create                            |                                         |
| earch +                           |                                                               | Feeding People Food Bank                                                                                    | 33333                                             | 05/01/2023 - 08/31/2023                                             |                                                      | Not<br>Started                     | Create                            |                                         |
| EHE Triannual<br>Recipient Report | H ( ] )                                                       | H Page Size: 25 -                                                                                           |                                                   |                                                                     |                                                      |                                    |                                   | 3 items in 1 pages                      |
| EHE Triannual<br>Provider Report  |                                                               |                                                                                                    |                                                   |                                                                     |                                                      |                                    |                                   |                                         |
|                                   | For help with EHBs<br>Contact Center help<br>RyanWhiteDataSup | contact the HRSA Heip Desk by phone at 1-8<br>request form to submit your question online.<br>port@wrma.com | 877-Go4-HRSA (1-877-46<br>For questions regarding | 4-4772) Monday through Friday,<br>data content and/or reporting rec | 8:00 a.m. to 8:00 p.m. E<br>quirements, please conta | astern Time. Or<br>ct Data Support | use the HRSA I<br>at 1-888-640-93 | Electronic Handbooks<br>156 or email to |
|                                   | The HAB Web Applica                                           | eDataviewer, GranteeDataEditor, GranteeDa<br>tions also require Adobe Acrobat Reader 5 or                   | itaSubmitter<br>r higher installed on your i      | PC. To download Adobe Acrobat                                       | Reader, click <mark>人</mark> .                       |                                    |                                   |                                         |
| Acceptable Use Policy Ac          | cessibility Viewers And P                                     | Nayers Contact Us                                                                                           |                                                   |                                                                     | <u>Recipients</u>                                    | Triannual                          | Renort de                         | liverable in EHB                        |

You'll be taken to the EHE Provider Report inbox where you can see all the EHE Provider Reports associated with your grant.

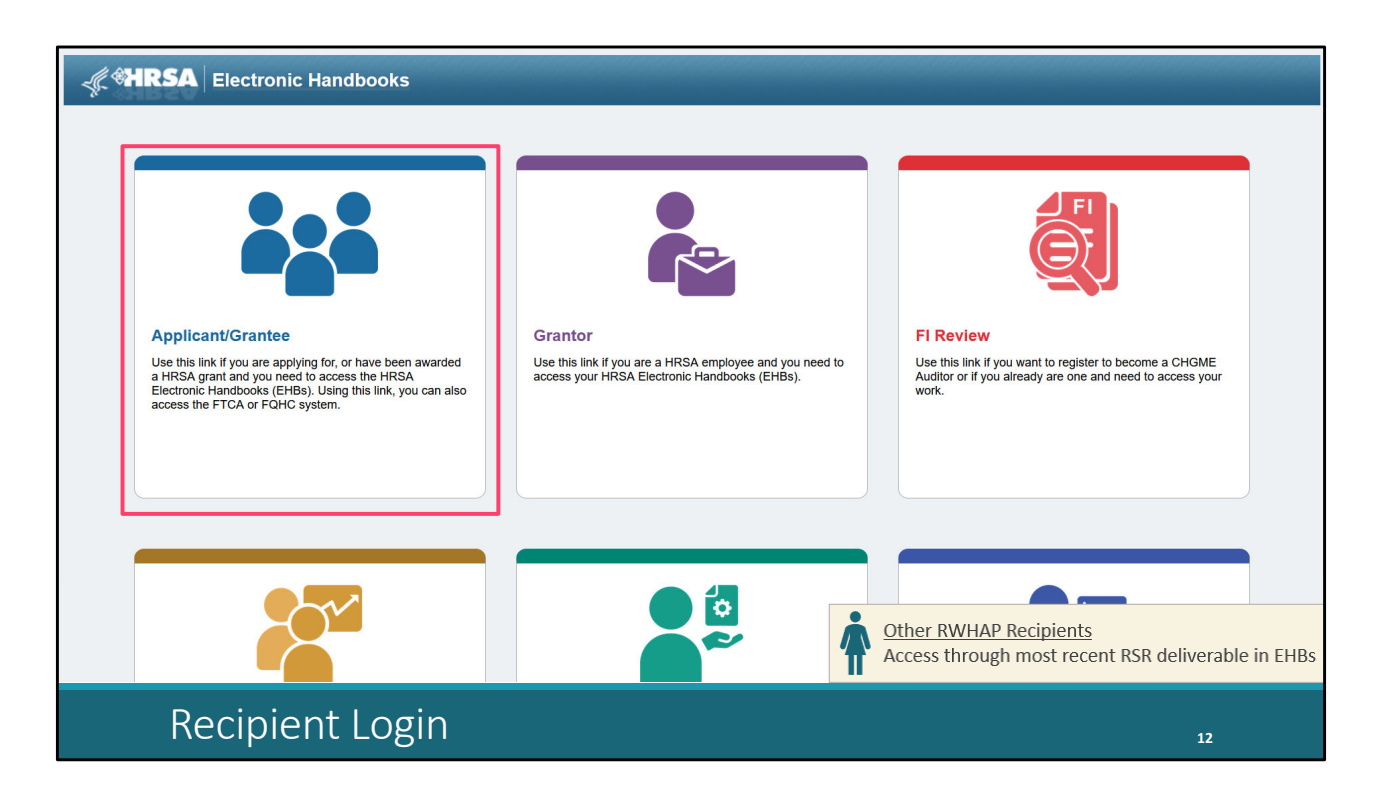

Now let's take a brief look at the steps for other RWHAP recipients. As a reminder, these are organizations that are not direct EHE recipients but are the recipient of another RWHAP grant (such as a RWHAP Part C or Part D recipient) that receive funding from an EHE recipient to provide services.

You'll login the same way you normally do, starting with selecting the "Applicant/Grantee" box at the top right of the page, and logging in with your username, password, and two-factor authentication. Login and access your most recent RSR deliverable.

| K HRSA Ele                                                                                          | ectronic Hand                                            | ibooks                                                           |                                                |                                                                |                                                                 |                                                             |                                   |                                    | + Support + Logout                         |
|----------------------------------------------------------------------------------------------------|----------------------------------------------------------|------------------------------------------------------------------|------------------------------------------------|----------------------------------------------------------------|-----------------------------------------------------------------|-------------------------------------------------------------|-----------------------------------|------------------------------------|--------------------------------------------|
| 😚 Tasks Organiz                                                                                     | ations Grants                                            | Dashboards Fr                                                    | ee Clinics   FQHC-I                            | ALs Resources                                                  |                                                                 |                                                             |                                   |                                    |                                            |
| Welcome Recently A                                                                                  | ccessed What's N                                         | New Guide Me                                                     |                                                |                                                                |                                                                 |                                                             |                                   |                                    | *                                          |
| NAVIGATION «                                                                                        | RSR Recipien                                             | t Report Inbox                                                   |                                                |                                                                |                                                                 |                                                             |                                   | Your se                            | ession will expire in: 29:31               |
| Inbox 🔺                                                                                             |                                                          |                                                                  |                                                |                                                                |                                                                 |                                                             |                                   |                                    |                                            |
| Recipient Report                                                                                    | Report ID                                                | Fund Source                                                      | Grant Number                                   | Recipient Name                                                 | Reporting Period                                                | Modified Date                                               | Status                            | Action                             | Action History                             |
| Provider Report Check your XML                                                                      | 122222                                                   | Part C                                                           | H76HA00000                                     | Health and Happiness<br>Clinic                                 | 2022 RSR Annual<br>Performance Report                           | 3/26/2023 1:49:18 PM                                        | Accepted                          | Open                               | Ö<br>History                               |
| Manage Contracts   Search Contracts                                                                 | H 4 1 +                                                  | N Page Size                                                      | : 25 🕶                                         |                                                                |                                                                 |                                                             |                                   |                                    | 1 items in 1 pages                         |
| Search 🔺                                                                                            |                                                          |                                                                  |                                                |                                                                |                                                                 |                                                             |                                   |                                    |                                            |
| <ul> <li>Recipient Reports</li> <li>Provider Reports</li> <li>Check your XML<br/>Reports</li> </ul> | For help with EHE<br>Contact Center he<br>RyanWhiteDataS | Bs contact the HRSA<br>elp request form to su<br>upport@wrma.com | Help Desk by phone a<br>Ibmit your question or | it 1-877-Go4-HRSA (1-877-46<br>line. For questions regarding ( | 4-4772) Monday through Frida<br>data content and/or reporting r | iy, 8:00 a.m. to 8:00 p.m. Ea<br>equirements, please contac | astern Time. Or<br>t Data Support | r use the HRSA<br>t at 1-888-640-9 | A Electronic Handbooks<br>9356 or email to |
| References •                                                                                        | Logged in as: Gran                                       | nteeDataViewer, Grar                                             | nteeDataEditor, Grante                         | eDataSubmitter                                                 |                                                                 |                                                             |                                   |                                    |                                            |
| <ul> <li>Merge Rules</li> <li>Validation Rules</li> </ul>                                           | The HAB Web Appli                                        | ications also require A                                          | Adobe Acrobat Reade                            | 5 or higher installed on your l                                | PC. To download Adobe Acrob                                     | at Reader, click <mark>人</mark> .                           |                                   |                                    |                                            |
| Performance Measures 🔺                                                                              |                                                          |                                                                  |                                                |                                                                |                                                                 |                                                             |                                   |                                    |                                            |
| HIVQM Inbox                                                                                         |                                                          |                                                                  |                                                |                                                                |                                                                 |                                                             |                                   |                                    |                                            |
| Emerging Initiatives                                                                                |                                                          |                                                                  |                                                |                                                                |                                                                 |                                                             |                                   |                                    |                                            |
| CDR Inbox                                                                                           |                                                          |                                                                  |                                                |                                                                | 4                                                               | Other RWHAP<br>Access through                               | Recipient<br>n most re            | <u>ts</u><br>cent RSR              | deliverable in EHBs                        |
| RSF                                                                                                 | R Recip                                                  | pient F                                                          | Report                                         | Inbox                                                          |                                                                 |                                                             |                                   |                                    | 13                                         |

That will then take you to the RSR system. You can see the RSR Recipient Report in the center of the page here. To get to the EHE system, select "EHE Triannual Inbox" all the way at the bottom of the Navigation panel on the left side of the screen.

| 🦧 🏶 HRSA EI                      | ectronic Hand                                                                                               | books                                                                                                    |                                                                                |                                                                                                    |                                                                                            |                                    |                                | - Support - Logout                      |     |
|----------------------------------|----------------------------------------------------------------------------------------------------|----------------------------------------------------------------------------------------------------|--------------------------------------------------------------------------------|----------------------------------------------------------------------------------------------------|--------------------------------------------------------------------------------------------|------------------------------------|--------------------------------|-----------------------------------------|-----|
| a Tasks Organi                   | zations Grants                                                                                              | Dashboards   Free Clinics   FQHC-LALs                                                                                                    | Resources                                                                      |                                                                                                    |                                                                                            |                                    |                                |                                         |     |
| Welcome Recently A               | ccessed What's Nr                                                                                           | ew Guide Me                                                                                                    |                                                                                |                                                                                                    |                                                                                            |                                    |                                |                                         | *   |
| NAVIGATION «                     | EHE Triannual                                                                                               | Provider Report Inbox                                                                                                    |                                                                                |                                                                                                    |                                                                                            |                                    | Your se                        | ession will expire in: 29               | :31 |
| Inbox 🔺                          |                                                                                                    |                                                                                                    |                                                                                |                                                                                                    |                                                                                            |                                    |                                |                                         | 1   |
| EHE Triannual                    | Report ID                                                                                                   | Provider Name                                                                                                    | Reg Code                                                                       | Reporting Period                                                                                    | Modified Date                                                                              | Status                             | Action                         | Action History                          |     |
| Search A                         |                                                                                                    | Health and Happiness Clinic                                                                                                    | 22222                                                                          | 05/01/2023 - 08/31/2023                                                                             |                                                                                            | Not<br>Started                     | Create                         |                                         |     |
| EHE Triannual<br>Provider Report | K 4 1 >                                                                                                    | H Page Size: 25 V                                                                                                    |                                                                                |                                                                                                    |                                                                                            |                                    |                                | 1 items in 1 pages                      |     |
| RSR Inbox 🔺                      |                                                                                                    |                                                                                                    |                                                                                |                                                                                                    |                                                                                            |                                    |                                |                                         |     |
|                                  | For help with EHBs<br>Contact Center help<br>RyanWhiteDataSup<br>Logged in as: Granti<br>The HAB Web Applic | a contact the HRSA Help Desk by phone at 1-877-G<br>prequest form to submit your question online. For<br>pport@wrma.com<br>leeDataViewer, GranteeDataEditor, GranteeDataSi<br>iations also require Adobe Acrobat Reader 5 or high | 304-HRSA (1-877-46<br>questions regarding<br>ubmitter<br>her installed on your | 4-4772) Monday through Friday,<br>data content and/or reporting rec<br>PC. To download Adobe Acroba | , 8:00 a.m. to 8:00 p.m. Ei<br>quirements, please contac<br>t Reader, click <mark>,</mark> | astern Time. Or<br>:t Data Support | use the HRSA<br>at 1-888-640-9 | Electronic Handbooks<br>356 or email to |     |
| Acceptable Use Policy Acc        | essibility Viewers And                                                                                      | Players Contact Us                                                                                                    |                                                                                |                                                                                                    | Product: BRS                                                                               | Platform #: 4.5                    | 3.50.0   Build #:              | Environment: Production                 |     |
|                                  |                                                                                                    |                                                                                                    |                                                                                | Ť                                                                                                   | Other RWHAP<br>Access through                                                              | <u>Recipient</u><br>h most re      | <u>:s</u><br>cent RSR (        | deliverable in EH                       | Bs  |
| EH                               | E Provi                                                                                                    | ider Report Ink                                                                                                    | oox (O                                                                         | ther Reci                                                                                           | pients)                                                                                    |                                    |                                | 14                                      |     |

That will take you directly to the EHE Provider Report inbox where you can open up and work on your report.

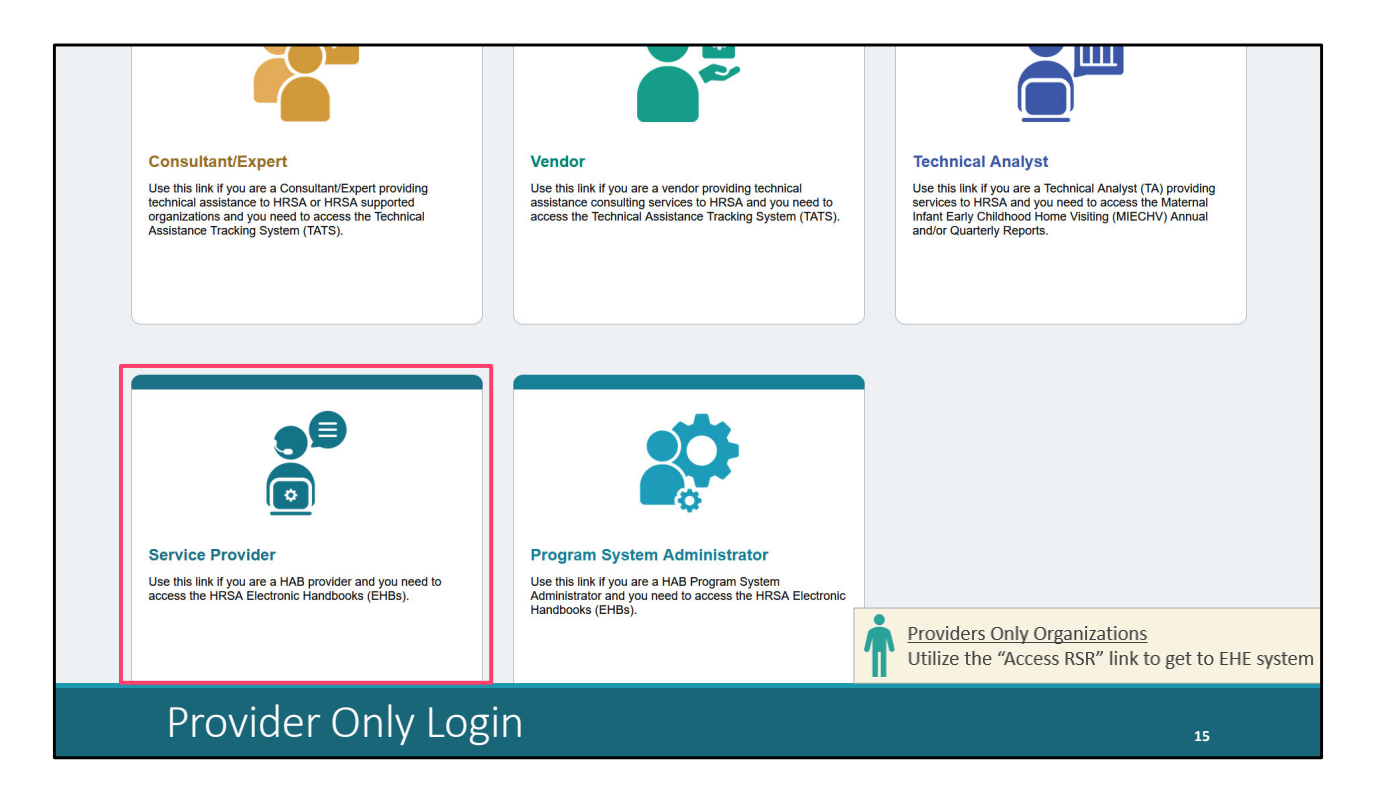

Now let's quickly move on to the last set of instructions for getting to the EHE Provider Report for providers only organizations. These are organizations that are not the direct recipient of any RWHAP grant but do receive EHE Initiative funding from an EHE recipient to provide services.

We're back at the starting point for the EHBs again and I'll go ahead and scroll down. Providers will log in to the system using the "Service Provider" box at the bottom left of this screen. Log in using your username, password, and two-factor authentication. Again you will access the EHE Provider Report through the RSR so we're going to skip ahead to that point.

| <i>_((</i> , <b>%HRSA</b>   Elec | ctronic Handbooks                        |                                        |                 | ✓ Logout                            |
|----------------------------------|------------------------------------------|----------------------------------------|-----------------|-------------------------------------|
| Organization Das                 | shboards                                 |                                        |                 |                                     |
| Browse                           |                                          |                                        |                 | *                                   |
| You are here: Home » Organiza    | ation » Browse » Organization Folder [ 🧮 | ] » Feeding People Food Bank           |                 |                                     |
| ALL FUNCTIONS «                  | 🏦 Organization Home                      |                                        |                 |                                     |
| Organization Folder              | Feeding People Food Ban                  | k                                      |                 |                                     |
| Organization Overview            | r county r copie r cou Ban               |                                        |                 |                                     |
| Home                             | UEI: AB1CDE23FGH4                        | EIN: 999999999                         | Organiz         | zation Category: Provider Only      |
| Profile                          |                                          |                                        |                 |                                     |
| Navigation Functions             | Provider Organizations                   |                                        |                 |                                     |
| Return to Organization List      |                                          |                                        |                 |                                     |
|                                  | BRS                                      |                                        |                 |                                     |
|                                  | Access RSR (includes modules su          | ich as Check your XML, HIVQM, CDR, and | EHE)            |                                     |
|                                  | RSR Service Delivery Sites               |                                        |                 |                                     |
|                                  | RSR Check Your XML Inbox                 |                                        |                 |                                     |
|                                  | ADR Check Your XML Indox                 |                                        |                 |                                     |
|                                  |                                          | + View                                 |                 | Organizations                       |
|                                  |                                          | · · · · · · · · · · · · · · · · · · ·  | Utilize the "Ac | cess RSR" link to get to EHE system |
| Organi                           | ization Home Pa                          | age                                    |                 | 16                                  |
|                                  |                                          |                                        |                 | 10                                  |

Here on the "Organization Home" page, you'll select the "Access RSR" link in the center of the page. Please also note on this page, the Organization Profile on the left side of the screen. If you are a provider only organization, this is where you'll make updates to your agency's General Information that we'll go over later in the presentation.

| NAVIGATION               | «  | RSR Provi     | ider Report Inbo            | x             |                                             |                                                       |                             | Your se                | ssion will                    | expire in: 24:48                  |
|--------------------------|----|---------------|-----------------------------|---------------|---------------------------------------------|-------------------------------------------------------|-----------------------------|------------------------|-------------------------------|-----------------------------------|
| Inbox<br>Provider Report | *  | Report<br>ID  | Provider Name               | Reg<br>Code   | Reporting<br>Period                         | Modified Date                                         | Status                      | Action                 | Clients                       | Action<br>History                 |
| Check your XML           |    | 876543        | Feeding People<br>Food Bank | 33333         | FY 2022 Annual                              | 3/21/2023 11:16:58 AM                                 | Submitted                   |                        | 58                            | ø                                 |
| Search                   | •  |               |                             |               |                                             |                                                       |                             | Open                   |                               | History                           |
| Reports                  |    | H I           | 1 Page                      | Size: 25      | •                                           |                                                       |                             |                        | 1 ite                         | ms in 1 pages                     |
| Administration           | •  |               |                             |               |                                             |                                                       |                             |                        |                               |                                   |
| Print Requests           |    |               |                             |               |                                             | 0.4.11004.4.077.404.4                                 | 770) 14                     |                        |                               |                                   |
| References               | *  | Eastern Time  | e. Or use the HRSA EI       | ectronic Han  | sk by phone at 1-877<br>idbooks Contact Cen | -G04-HRSA (1-877-464-4<br>ter help request form to su | ubmit your que              | through Frie           | aay, 8:00 a.i<br>e. For quest | m. to 8:00 p.m.<br>ions regarding |
| Merge Rules              |    | data content  | t and/or reporting requi    | irements, ple | ase contact Data Su                         | pport at 1-888-640-9356 o                             | or email to Rya             | anWhiteDat             | aSupport@                     | wrma.com                          |
| Validation Rules         |    | Logged in as: | Provider                    |               |                                             |                                                       |                             |                        |                               |                                   |
| Performance Measures     | *  | The HAB Web   | Applications also requ      | ire Adobe Ac  | crobat Reader 5 or hi                       | gher installed on your PC.                            | To download                 | Adobe Acro             | bat Reader                    | , click <mark>人</mark> .          |
| HIVQM Inbox              |    |               |                             |               |                                             |                                                       |                             |                        |                               |                                   |
| Emerging Initiatives     | *  |               |                             |               |                                             |                                                       |                             |                        |                               |                                   |
| CDR Inbox                | _  |               |                             |               |                                             |                                                       |                             |                        |                               |                                   |
| EHE Triannual Inbo       | OX |               |                             |               |                                             |                                                       | viders Only<br>ize the "Acc | Organizat<br>cess RSR" | <u>tions</u><br>link to get   | to EHE system                     |
|                          |    |               |                             |               |                                             |                                                       |                             |                        |                               |                                   |
| RSR                      | P  | rovide        | r Report                    | Inbc          | DX                                          |                                                       |                             |                        |                               | 17                                |

That will take you to the RSR Provider Report inbox. Just like we saw earlier, to get to the EHE system, look all the way at the bottom of the Navigation panel on the left side of the screen and select "EHE Triannual Inbox."

| 🦿 🕷                              | ectronic Handb                                                                                               | oooks                                                                                                    |                                                                    |                                                                                                   |                                                                                          |                                    |                                 | ▼   Support ▼   Logout   |      |
|----------------------------------|----------------------------------------------------------------------------------------------------|----------------------------------------------------------------------------------------------------|--------------------------------------------------------------------|---------------------------------------------------------------------------------------------------|------------------------------------------------------------------------------------------|------------------------------------|---------------------------------|--------------------------|------|
| 🟫 Tasks Organia                  | rations Grants I                                                                                             | Dashboards Free Clinics FQHC-LALs I                                                                                                    | Resources                                                          |                                                                                                   |                                                                                          |                                    |                                 |                          |      |
| Welcome Recently A               | ccessed What's Ne                                                                                            | w Guide Me                                                                                                    |                                                                    |                                                                                                   |                                                                                          |                                    |                                 |                          | *    |
| NAVIGATION «                     | EHE Triannual F                                                                                              | Provider Report Inbox                                                                                                    |                                                                    |                                                                                                   |                                                                                          |                                    | Your se                         | ession will expire in: 2 | 9:31 |
| Inbox •                          | Report ID                                                                                                    | Provider Name                                                                                                    | Reg Code                                                           | Reporting Period                                                                                  | Modified Date                                                                            | Status                             | Action                          | Action History           |      |
| Provider Report                  |                                                                                                    | Feeding People Food Bank                                                                                                    | 33333                                                              | 05/01/2023 - 08/31/2023                                                                           |                                                                                          | Not<br>Started                     | Create                          |                          | -    |
| EHE Triannual<br>Provider Report | ₩ 4 1 ►                                                                                                    | H Page Size: 25 -                                                                                                    |                                                                    |                                                                                                   |                                                                                          |                                    |                                 | 1 items in 1 page        | IS   |
| RSR Inbox 🔺                      |                                                                                                    |                                                                                                    |                                                                    |                                                                                                   |                                                                                          |                                    |                                 |                          |      |
|                                  | For help with EHBs<br>Contact Center help<br>RyanWhiteDataSup<br>Logged in as: Provid<br>The HAB Web Applica | contact the HRSA Help Desk by phone at 1-877-0<br>request form to submit your question online. For<br>port@wrma.com<br>er<br>titions also require Adobe Acrobat Reader 5 or high | 304-HRSA (1-877-46<br>questions regarding<br>ner installed on your | 4-4772) Monday through Friday<br>data content and/or reporting re<br>PC. To download Adobe Acroba | , 8:00 a.m. to 8:00 p.m. E<br>quirements, please conta<br>t Reader, click <mark>人</mark> | astern Time. Or<br>ct Data Support | use the HRSA<br>at 1-888-640-9  | Electronic Handbooks     |      |
| Acceptable Use Policy Acce       | essibility   Viewers And P                                                                                   | Players   Contact Us                                                                                                    |                                                                    |                                                                                                   | Product: BRS                                                                             | Platform #: 4.9                    | .50.0   Build #:                | Environment: Productio   | n    |
|                                  |                                                                                                    |                                                                                                    |                                                                    |                                                                                                   | Providers C<br>Utilize the                                                               | only Organ<br>Access RS            | <u>nizations</u><br>SR" link to | o get to EHE syst        | em   |
| EH                               | E Provi                                                                                                    | der Report Ink                                                                                                    | box (Pi                                                            | roviders (                                                                                        | Only)                                                                                    |                                    |                                 |                          |      |

That will take you right to the EHE Provider Report inbox.

So, that was a lot of instructions on just getting to the EHE Provider Report but let's go ahead and look at how you all will actually complete it. To get started, select the envelope icon under the "Action" column to open up the report.

| NAVIGATION «                                                          | EHE Triannual Provider Report                                                      |                                     |                      |                            |                                   | Your session                    | n will expire in: 27:54 |
|-----------------------------------------------------------------------|------------------------------------------------------------------------------------|-------------------------------------|----------------------|----------------------------|-----------------------------------|---------------------------------|-------------------------|
| Inbox 🔺                                                               | ▼ Feeding People Food Bank                                                         |                                     |                      |                            |                                   |                                 |                         |
| EHE Triannual<br>Provider Report<br>EHE Provider Report               | Report ID: 765432<br>Report Period: 5/1/2023 - 8/31/2023<br>Access Mode: ReadWrite | Status: Working<br>Last Modified Da | te: 9/18/2023 11:53: | Due<br>18 AM Last          | Date: 10/15/202<br>Modified By: p | 23 18:00:00<br>wance@feedingpeo | plefood.org             |
| General Information                                                   | General Information<br>Organization Details GUpdate                                |                                     |                      |                            |                                   |                                 |                         |
| EHE Provider Report<br>Actions A<br>Validate                          | EIN: 999999<br>UEI: AB1CD<br>Mailing Address: 456 We                               | 999<br>E23FGH4<br>st Street         |                      |                            |                                   |                                 |                         |
| Submit<br>Submit / Accept<br>Un-Submit<br>Print<br>Return for Changes | Organization Contacts                                                              | guit, DC 12343-0769                 |                      |                            |                                   |                                 |                         |
| EHE Provider Report -                                                 | Phyllis Vance                                                                      | Executive Director                  | (987) 654-3210       | pvance@feedingpeoplefood.o | ra ra                             | Ves                             | Edit Delete             |
| Reports 🔺                                                             | i nyilo vanoo                                                                      | Excounte Director                   | (001)004 0210        |                            |                                   | 165                             | Edit Delete             |
| Action History                                                        |                                                                                    |                                     |                      |                            |                                   |                                 | Add Contact             |
| Search 🔺                                                              |                                                                                    |                                     |                      |                            |                                   |                                 |                         |
| EHE Triannual<br>Provider Report                                      | Provider Profile Information                                                       | late                                |                      |                            |                                   |                                 |                         |
| RSR Inbox                                                             | Provider Type:                                                                     | Other community-based servi         | ce organization (CBC | ))                         |                                   |                                 |                         |
| Return to RSR                                                         | Section 330 Funding Received:                                                      | No                                  |                      |                            |                                   |                                 |                         |
| Ger                                                                   | neral Informatio                                                                   | n                                   |                      |                            |                                   |                                 |                         |

When you open up your report, you'll be taken to the first part of the report, General Information. General Information contains three different sections with information prepopulated from the EHBs. The first section, Organization Details, contains your organization's EIN, UEI, and mailing address, the second has your Organization Contacts, and then the last one, Provider Profile Information, has some basic characteristics about your organization. What you'll want to do is review the information here and make sure it is up to date. If you are a recipient completing the report for your provider, make sure the information here reflects your provider and not your own recipient organization.

If you are a provider only organization and use the Service Provider login, you'll make updates to the details here using the Organization Profile that I briefly showed earlier. If you are a recipient and need to make changes to these fields for your own organization or one of your providers or if you're a provider needing assistance using the Organization Profile, please contact us at Data Support for assistance.

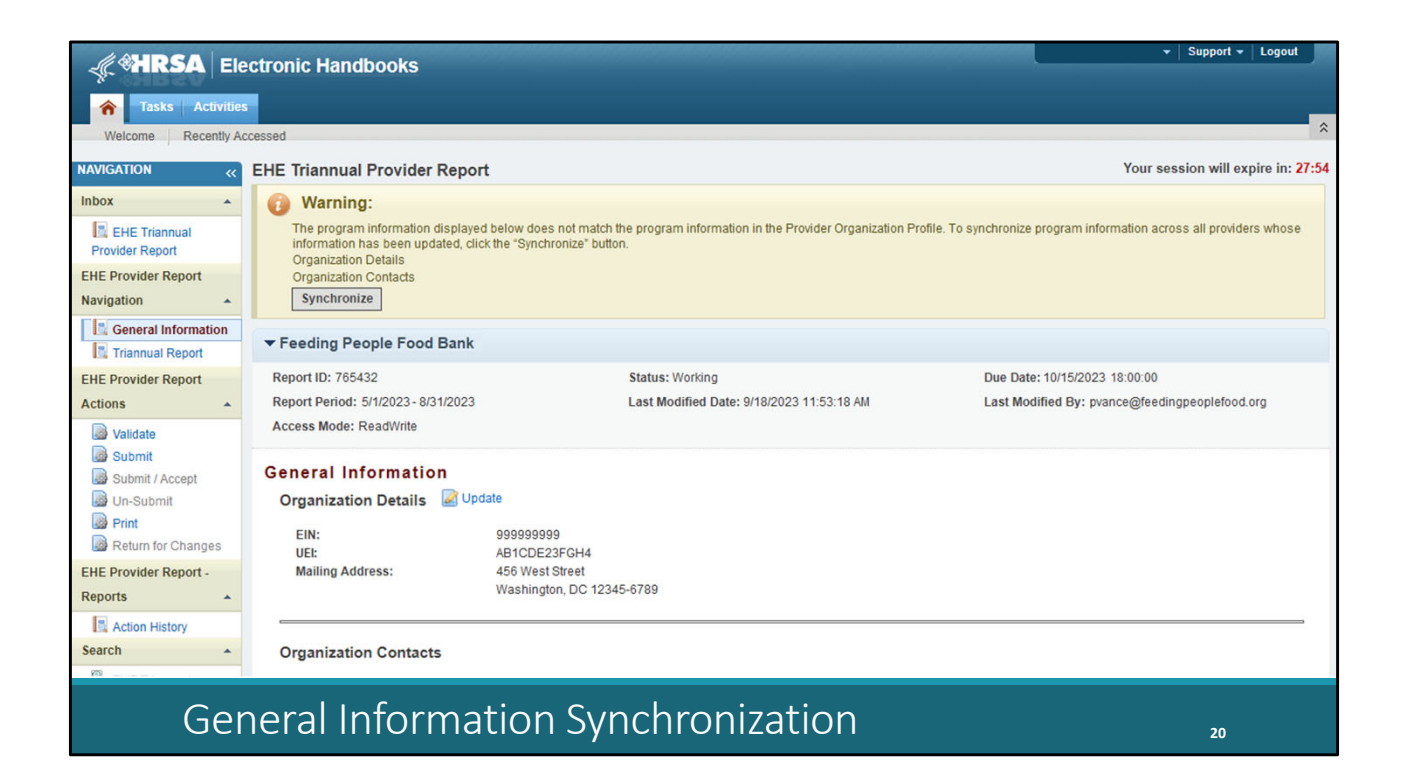

This synchronization banner will show up whenever the Organization Profile and the information here in the report don't match. So, providers, make your changes to your Organization Profile and synchronize here to add any updates to your report. And recipients again reach out to us at Data Support.

Once you have reviewed all the information in this section and made sure it is accurate and up-to-date, move on to the next and last section, the Triannual Report, by selecting "Triannual Report" in the Navigation panel on the left side of the screen.

| Submit / Accept<br>Un-Submit / Accept<br>Print<br>Return for Changes |                                                                        |                                                                                     | # of Clients who received<br>service(s) in the reporting<br>period and received at<br>least one service during a<br>previous reporting period |                                                                          |    |
|----------------------------------------------------------------------|------------------------------------------------------------------------|-------------------------------------------------------------------------------------|----------------------------------------------------------------------------------------------------|--------------------------------------------------------------------------|----|
| EHE Provider Report -<br>Reports                                     |                                                                        | # of New Clients who<br>received service(s) in the<br>reporting period <sup>1</sup> | of the current calendar<br>year or during the previous<br>calendar year <sup>2</sup>                                                          | Total # of Clients who<br>received service(s) in the<br>reporting period |    |
| Action History                                                       | Services                                                               | (A)                                                                                 | (B)                                                                                                    | (C)                                                                      |    |
| Search 🔺                                                             | RWHAP/ Initiative Services                                             |                                                                                     |                                                                                                    |                                                                          |    |
| EHE Triannual                                                        | 1. Any RWHAP <sup>3</sup> or Initiative Service                        |                                                                                     |                                                                                                    |                                                                          |    |
| RSR Inbox                                                            | 1a. Ending the HIV Epidemic Initiative<br>Services <sup>4</sup>        |                                                                                     |                                                                                                    |                                                                          |    |
| Return to RSR                                                        | 1b. Outpatient/Ambulatory Health Services                              |                                                                                     |                                                                                                    |                                                                          |    |
|                                                                      | 1c. Medical Case Management, including<br>Treatment Adherence Services |                                                                                     |                                                                                                    |                                                                          |    |
|                                                                      | 1d. Non-Medical Case Management<br>Services                            |                                                                                     |                                                                                                    |                                                                          |    |
|                                                                      | 1e. Mental Health Services                                             |                                                                                     |                                                                                                    |                                                                          |    |
|                                                                      | 1f. Substance Abuse Outpatient Care                                    |                                                                                     |                                                                                                    |                                                                          |    |
|                                                                      | 1g. Substance Abuse Services (residential)                             |                                                                                     |                                                                                                    |                                                                          |    |
|                                                                      | 1h. Housing                                                            |                                                                                     |                                                                                                    |                                                                          |    |
|                                                                      | Health Outcomes                                                        |                                                                                     |                                                                                                    |                                                                          |    |
|                                                                      | 2. Prescribed ART in the reporting period                              |                                                                                     |                                                                                                    |                                                                          |    |
|                                                                      |                                                                        |                                                                                     |                                                                                                    |                                                                          |    |
| Tria                                                                 | nnual Report                                                           |                                                                                     |                                                                                                    |                                                                          | 21 |

I'll go ahead and scroll down here so we can better see the table in the center of the page. This table is where you will do your data entry. Every box here does require a response. So, if you don't have any data to report for one of the fields here, just enter a zero.

Once you've entered a value for every field scroll down to the bottom of the page, and then select the "Save" button at the bottom right.

But now that you know what it looks like in the system let's move ahead to the next slide and discuss the data that go into this table.

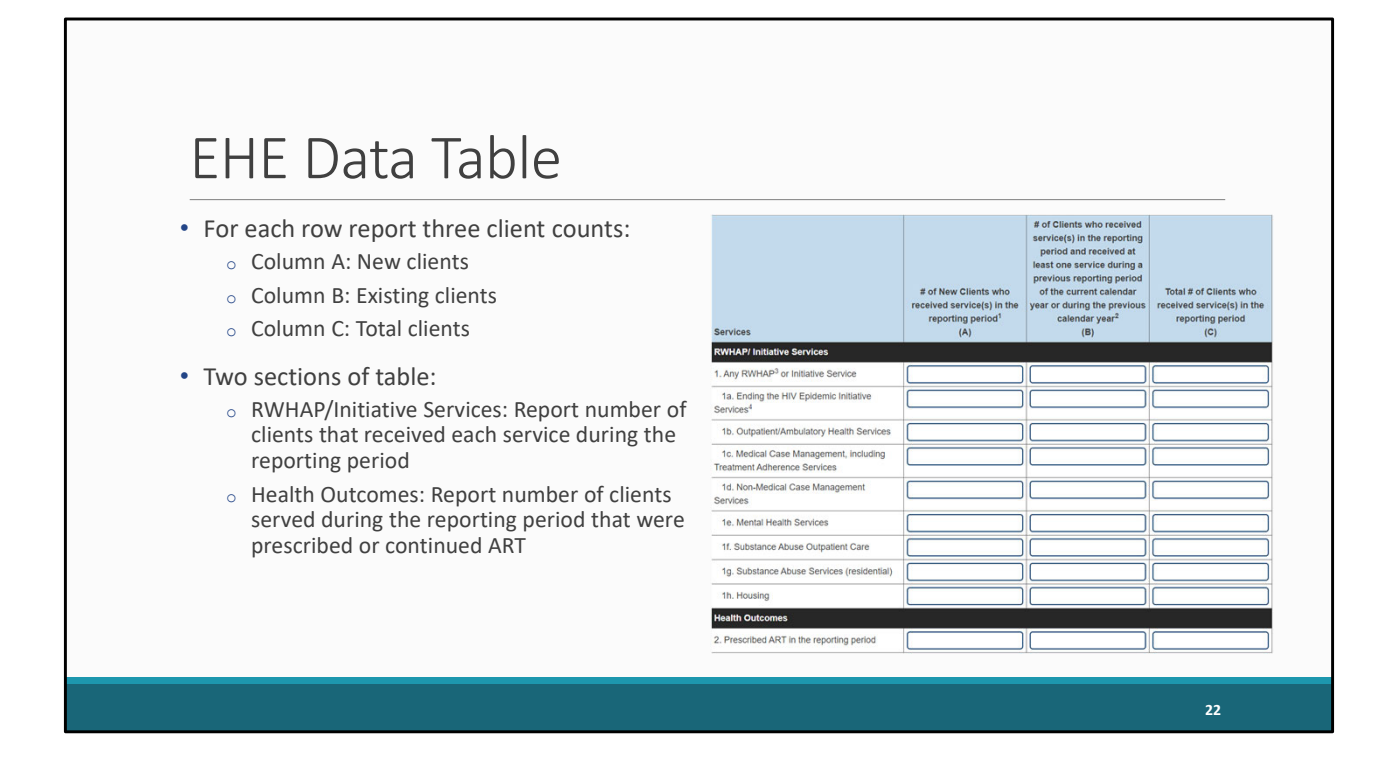

Now for all sections you're going to be reporting three different client counts, represented by the three table columns. Column A is your new clients, Column B is those you have seen more recently, what we'll call existing clients, and Column C is your total clients. We'll go over this way more in depth on the upcoming slides so just hold on for a sec if you're still a bit confused on the distinction here.

Looking at the rows of the table, the first section is on services with a total of 9 rows, each being a different service. For each row report the number of clients who received the service during the reporting period. So, for example, if we're looking at Row 1e here, Mental Health Services, we'll report the number of new clients that received Mental Health Services during the reporting period in Column A, the number of existing clients who received Mental Health Services during the reporting period in Column B, and the total number of clients that received Mental Health Services during the reporting period in Column C.

The majority of table is taken up by the Services section but there is one additional section here, Health Outcomes. In this section there is one row, Prescribed ART during the reporting period. Again, providers will report the number of clients served during the reporting period that were prescribed ART splitting those clients up into

new, existing, and total clients.

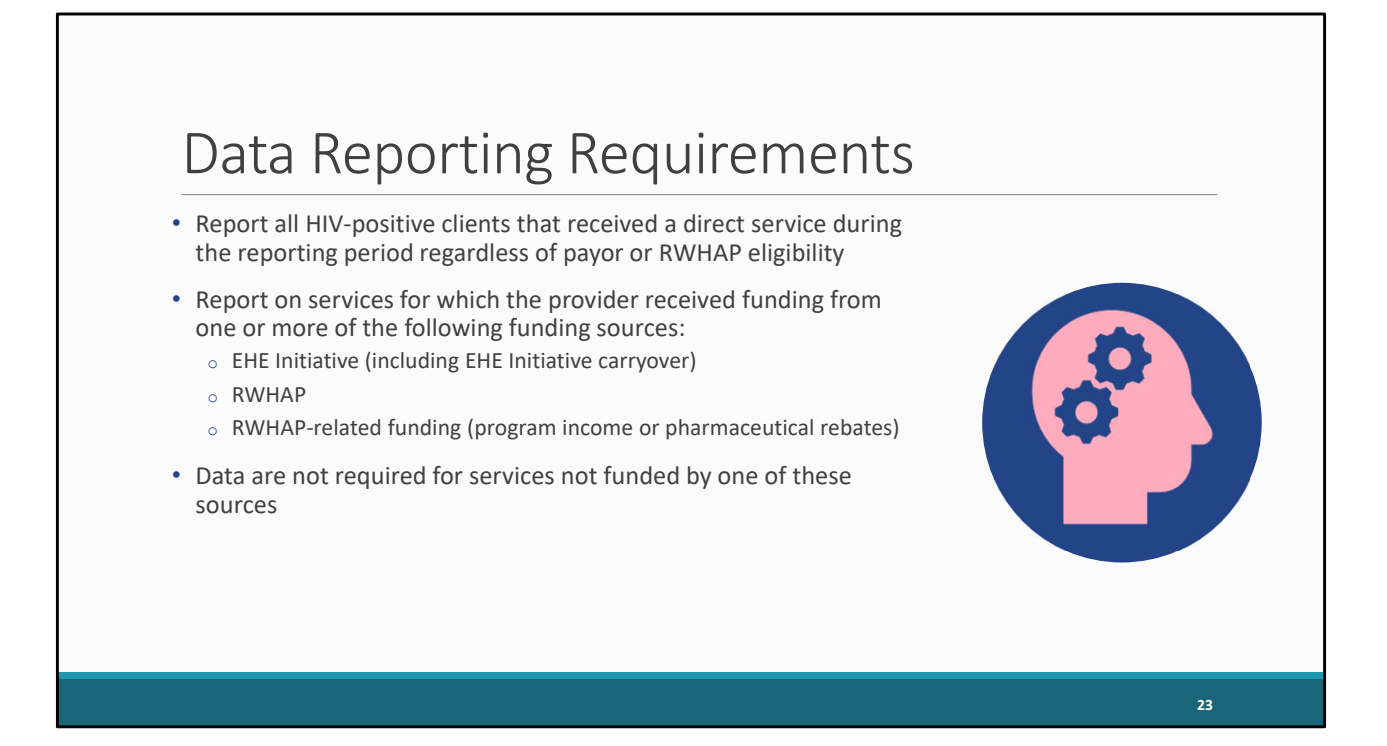

You'll be reporting on all HIV-positive clients that received a direct service during the reporting period, regardless of the final payor for the service or whether or not the client is RWHAP eligible.

Providers should report data on services for which they received funding from any of the following sources: EHE Initiative funding which does include EHE carryover, RWHAP funding (including RWHAP Parts A, B, B Supplemental, C, and D), or RWHAP-related funding such as RWHAP-related program income or pharmaceutical rebates. If you do not fund one of those specific services that we saw in the table with any one of these funding sources, then you do not need to report data for that service category. Now this still means that only EHE-funded providers need to complete the EHE Triannual Provider Report. If you only receive say regular RWHAP funding, you won't be completing this report even though that funding is included here. So, providers should look at the funding they receive from all these sources, figure out which services they are providing with any of those funding sources, and that's the services they should be reporting on.

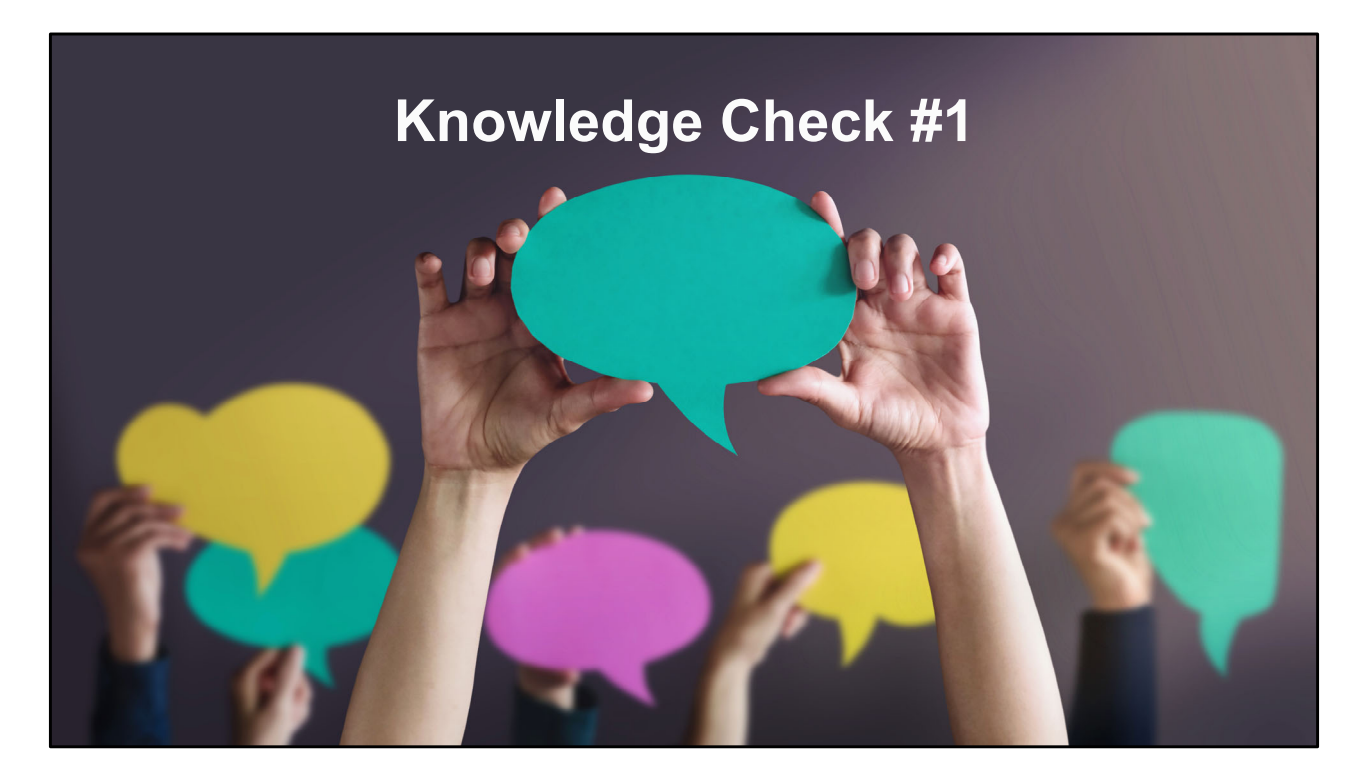

Let's go to a quick knowledge check.

My organization receives EHE Initiative funding to provide Outreach Services, RWHAP Part A funding to provide Medical Case Management, and SAMHSA funding to provide Mental Health Services. Which services should I report on in my EHE Triannual Report?

- a. Outreach Services
- b. Medical Case Management
- c. Mental Health Services

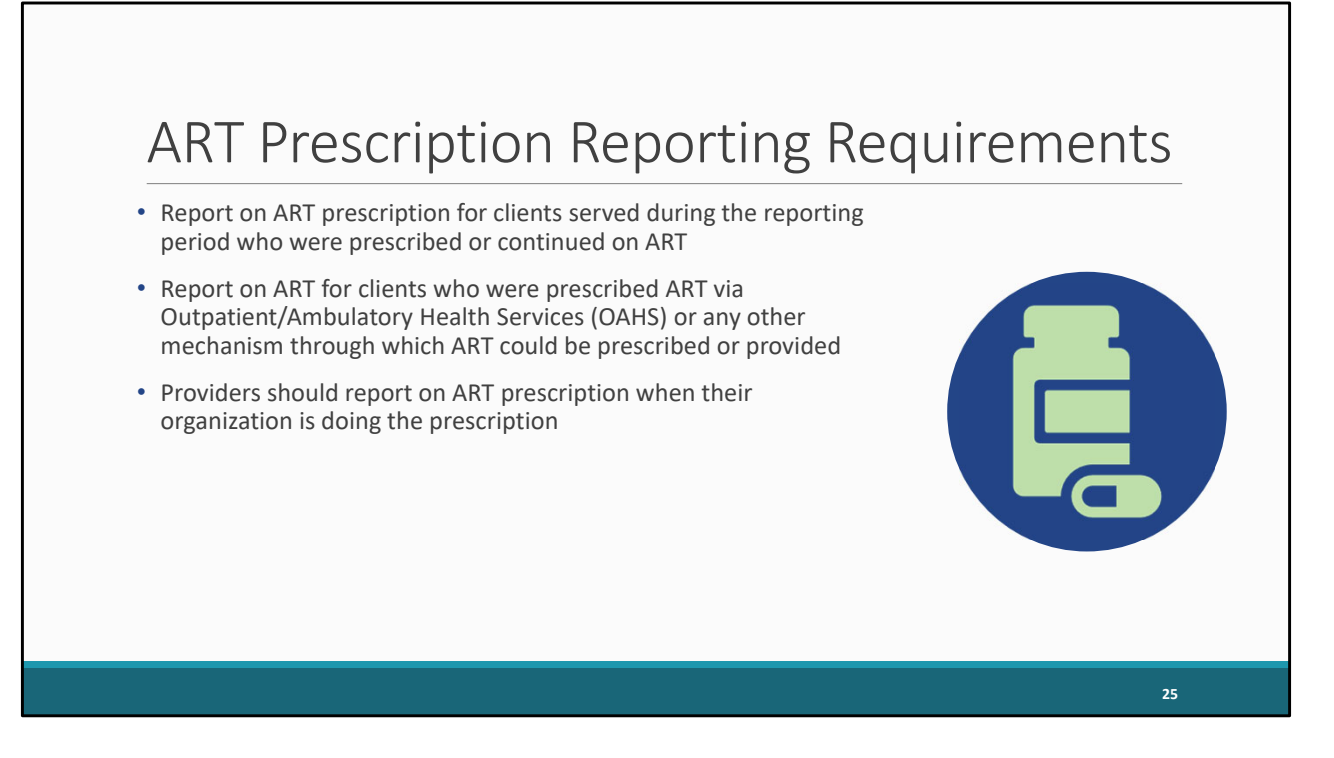

Now for that additional row at the bottom on ART prescription, you'll report on ART for clients who were prescribed or continued on it during the reporting period via OAHS or any other mechanism through which ART could be prescribed. And like I said on the previous slide this is still your clients served during the reporting period, so you take your clients served and then in Row 2 you report how many of those clients that you served during the reporting period were prescribed or continued on ART.

Now you only need to report on ART prescription when your organization is the one doing the prescription. So, say for example your organization is doing case management and you note which clients are on ART but are not the ones actually prescribing it, in that instance you do not report on ART prescription.

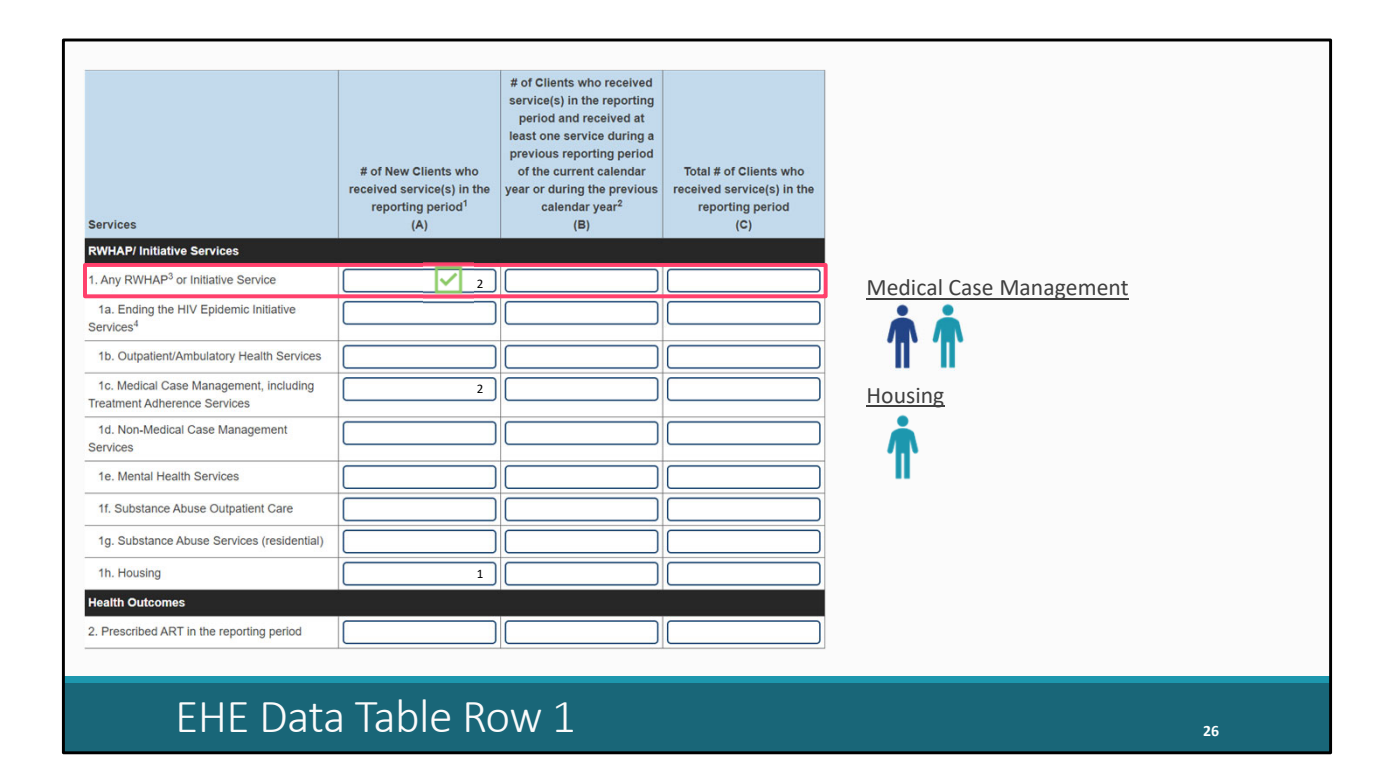

Let's start looking at this data table a bit more in depth starting with the rows of the table and how they relate to each other. We'll start off right at the top of the table with Row 1 Any RWHAP or Initiative Service. This row is essentially a deduplicated count of your clients served during the reporting period. What do I mean by that? Well let's say your organization provided Medical Case Management and Housing and you have 1 new client that received Medical Case Management and another new client that received both services. You'd have 2 new clients here in Row 1c and 1 new client in Row 1h. Now for Row 1 your total would NOT be 3, remember it's deduplicated. There were only 2 new clients served so your total here should be 2. Do not just add up all of your sub-rows (1a through 1h) to get your value for Row 1. You want that value to be a true deduplicated count of your clients served.

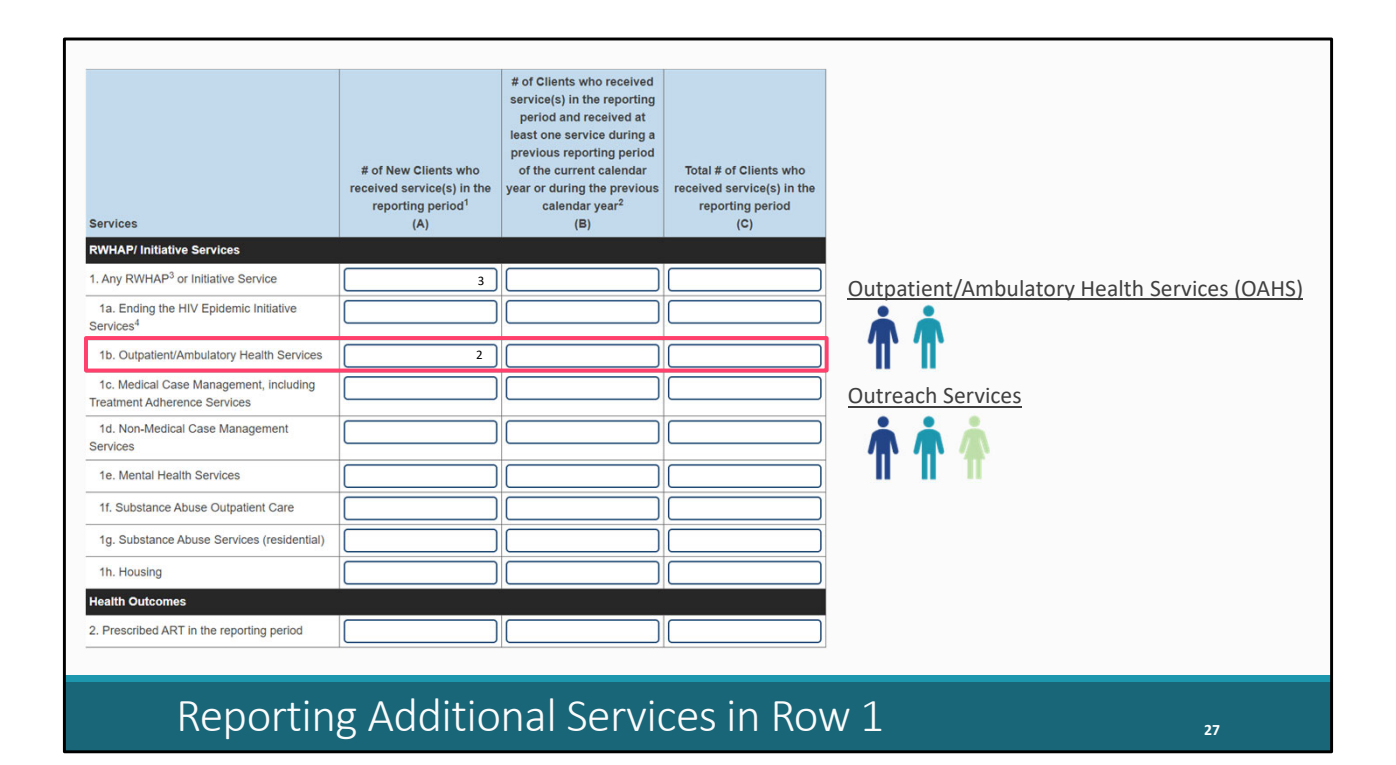

Row 1 is also not limited to the services you see in the sub-rows below. If you are funding any services that are not listed in Rows 1a through 1h you should still be reporting on them in Row 1. Let's say as an example your organization is doing Outpatient/Ambulatory Health Services or OAHS and Outreach with your funding. Only one of those is listed in the sub-rows, 1b. OAHS. Now our we had two different new clients that we're provided Outreach and then subsequently came in to our clinic and received OAHS. We also had an additional new client that received Outreach but we haven't been able to get them in to see our doctor yet.

Therefore, we have 2 new clients that received OAHS but we have 3 new clients that received any service at our agency since we're including Outreach Services in that calculation as well.

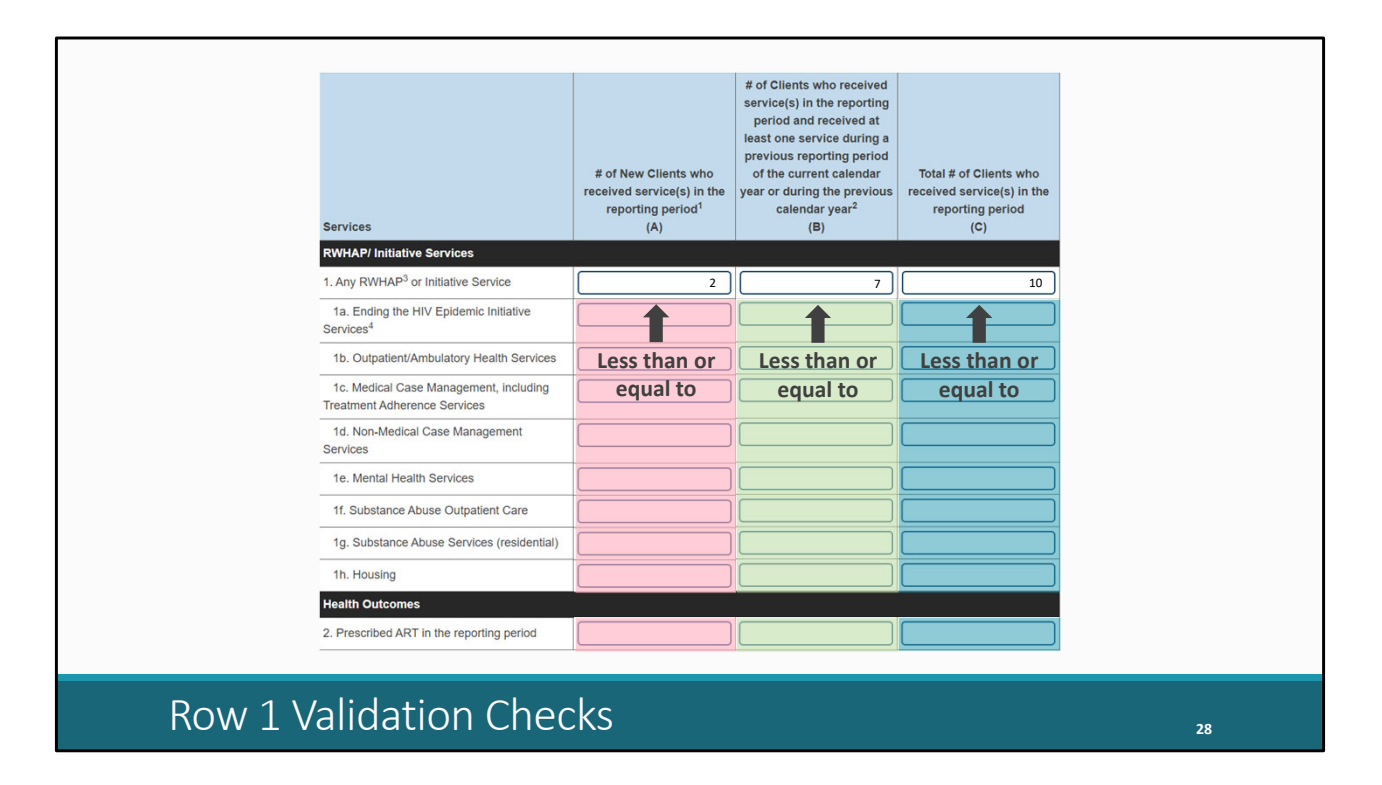

One last point I want to make about Row 1 is how it is utilized in the validations to help you all report quality data. Because Row 1 is supposed to be clients served with any service, it then follows that for each column the values in any of the rows below should be less than or equal to the value for Row 1. You can't have more clients served with a single service than are served with any service.

So, for example if the data we reported are 2 new clients, 7 existing, and 10 total, then all the values here must be less than or equal to 2, the values here must be less than or equal to 7, and the values here must be less than or equal to 10.

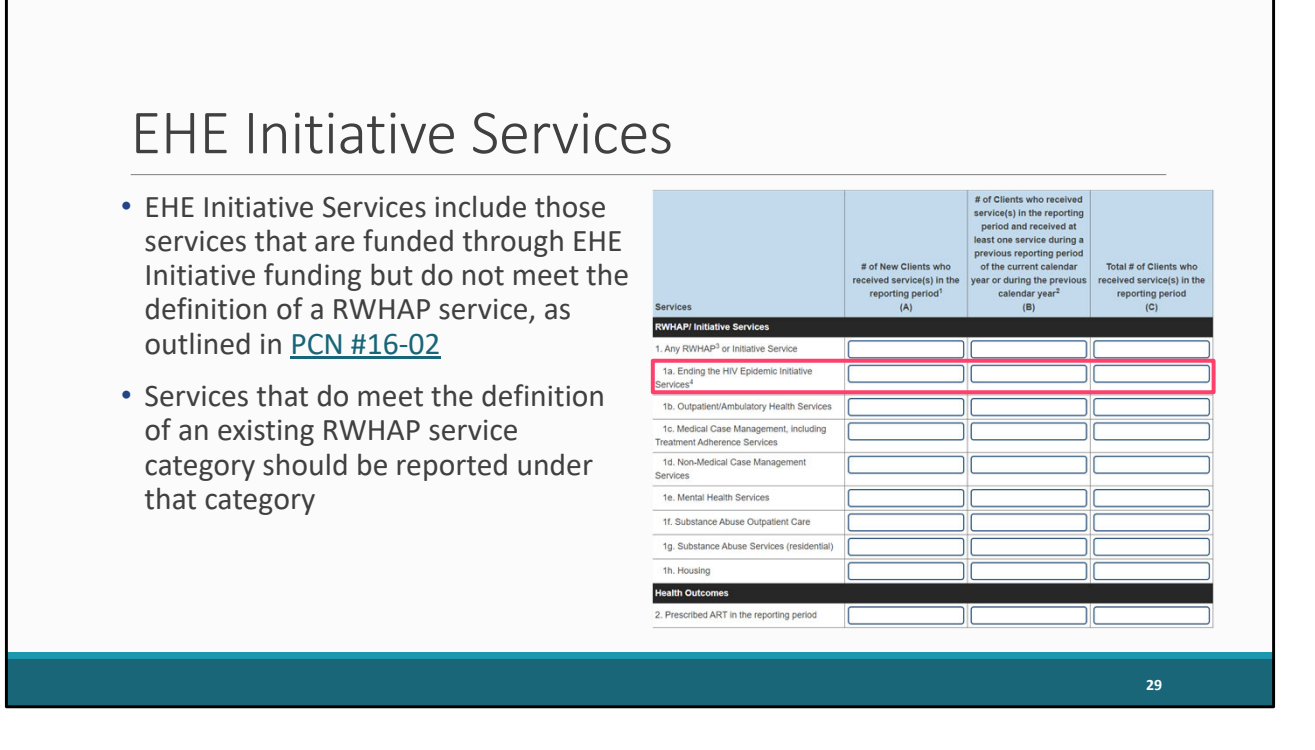

The rest of the rows in this first section each pertain to a different service category, such as Medical Case Management, Mental Health Services, etc. But I do want to take a moment to highlight Row 1a. EHE Initiative Services. This is an EHE specific service category for services provided with EHE Initiative funding that do not meet the definition of one of the existing RWHAP service categories as listed in Policy Clarification Notice #16-02.

If you're providing a service that is one of those existing RWHAP service categories, you should report the services under that RWHAP service category. The EHE service category here is really just for services that you couldn't do under RWHAP. If you are unsure of how you should be reporting, what category to report under, etc., please reach out to us at Data Support and we can walk you through all your services and tell you what service categories you should be utilizing.

We really want to make sure that agencies that are using this EHE service category are reporting correctly and not providing a service that better fits and should be reported under an existing service category.

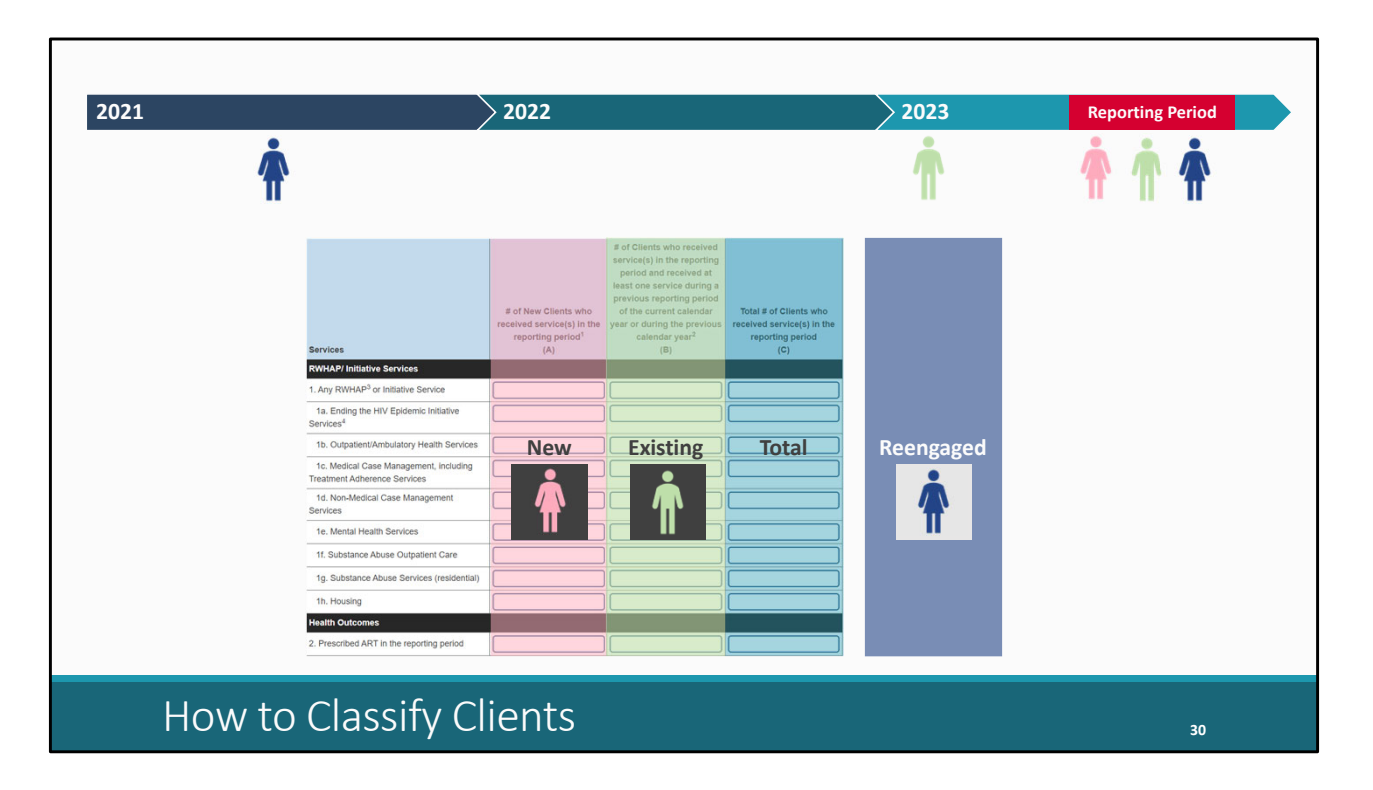

Let's change things up and move on to looking at what the difference between the columns is. What is a new client, an existing client, etc.? I'm going to add a simple timeline from 2021 to 2023 and then to help explain it we'll use the current reporting period of May to August 2023 which is represented by this red box.

We're going to start by looking at new clients. A new client is someone that was seen during the current reporting period but has not been seen by your agency at any previous point. So, we have our client up here seen during that May to August period, but they have not been seen at any previous point. And I do want to specify this is new to your agency overall, the provider of HIV services. If you have a client that maybe is receiving a service they hadn't received before, but you've seen them at some point before the reporting period, that is not a new client. It's not new to the service, it's new to your agency. And that's new to you the provider of HIV services. If you're say part of a larger hospital system or university, it's just whether or not the client has been before by your part of the agency that is providing HIV services.

Now we'll move on to existing clients. These are clients that again were seen during the current reporting period but that also have been seen during a prior reporting period in the current or prior calendar year. So, in our example up top, we saw this

green client in the reporting period and then also saw them before the reporting period in 2023 or it could be at some point in 2022 as well.

There's another population of clients though that is not represented with its own column in the data table, but we do need to talk about them. These are what we're calling reengaged clients. These are clients that we're seen during the reporting period and we're last seen prior to previous calendar year. So, in our timeline this client was last seen in 2021 but it could be even earlier that. Now again you don't actually report the number of reengaged clients as its own separate value in your report but they are still included here in the Total. The Total is quite simply just everyone you saw during the reporting period.

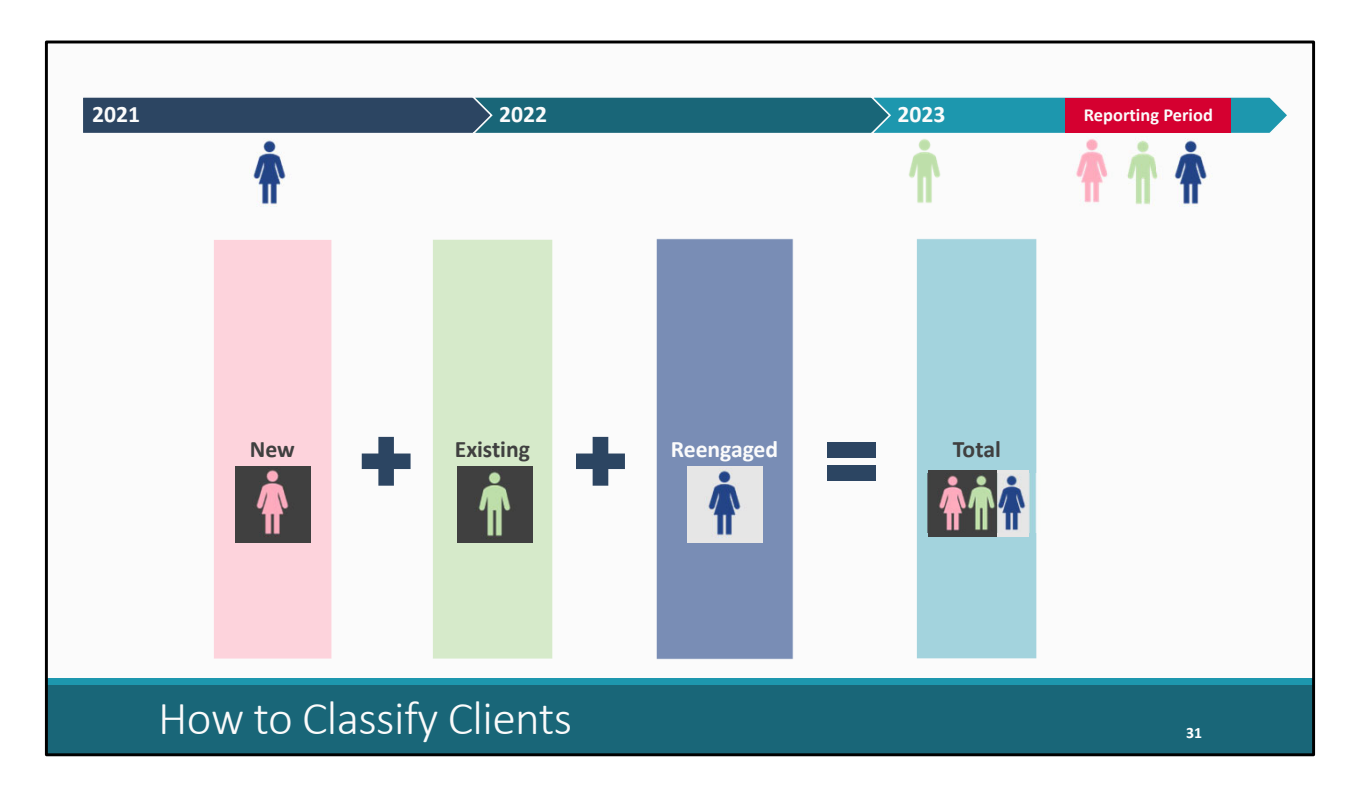

Looking at it in simpler terms to calculate the Total you simply take your new clients plus your existing clients plus your reengaged clients.

| Services | # of New Clients who<br>received service(s) in the<br>reporting period <sup>1</sup><br>(A) | of Clients who received<br>service(s) in the reporting<br>period and received at<br>least one service during a<br>previous reporting period<br>of the current calendar<br>year or during the previous<br>calendar year <sup>2</sup><br>(B)<br>client calendar<br>(B)<br>client calendar<br>(B)<br>client calendar<br>(B)<br>client calendar<br>(C)<br>client calendar<br>(C)<br>client calenda | Total # of Clients who<br>received service(s) in the<br>reporting period<br>(C) | Reengaged       10       3       5         Reengaged       10       3       5         Reengaged       10       4       3       5         Reengaged       10       2       5       Existing         Row 1d. Non-Medical Case Management Services       9       2       2       2         Freengaged       9       2       2       2       2         Solution       9       2       2       2       2         Solution       5       10       10       10       10       10       10         Solution       10       10       10       10       10       10       10       10       10       10       10       10       10       10       10       10       10       10       10       10       10       10       10       10       10       10       10       10       10       10       10       10       10       10       10       10       10       10       10       10       10       10       10       10       10       10       10       10       10       10       10       10       10       10       10       10< |
|----------|--------------------------------------------------------------------------------------------|----------------------------------------------------------------------------------------------------|---------------------------------------------------------------------------------|----------------------------------------------------------------------------------------------------|
| Reeng    | gaged C                                                                                    | lients C                                                                                                    | alculati                                                                        | ON                                                                                                    |
| Reeng    |                                                                                            |                                                                                                    |                                                                                 | New Existing 32                                                                                                    |

I want to spend a little extra time talking about reengaged clients. Now if you remember from a couple slides ago we talked about Row 1 being your deduplicated clients served and because of that the values you enter in Row 1 for every column need to be greater than or equal to the values you put in the rest of the rows for the table. Since you cannot have more clients served with a single service than any service. But the system is also going to be making that comparison for reengaged clients as well.

We have our calculation from the previous slide, but if we just do a little math rearranging this equation, we can get a simple expression to calculate the number of reengaged clients for any row, reengaged clients is equal to your total clients minus new and existing clients. Simple enough.

So, let's run through an example so we can see what this looks like in action. Let's say for our organization this reporting period we served 3 new clients, 5 existing clients, and 10 clients total. Plugging that into our equation we have at the bottom we have10 total minus 3 new minus 5 existing which leaves us with a total of 2 reengaged clients: 3 new plus 5 existing plus 2 reengaged giving us our 10 total.

But now let's say for Row 1d. Non-medical Case Management Services we entered these values: 2 new clients, 2 existing clients, and 9 total clients. At first glance, that seems okay. We have a lower value in Row 1d than Row 1 for each column here. But doing our simple math, we have 9 total minus 2 new minus 2 existing leaving us with \* 5 reengaged clients who received that service. If we went to try and save these data, we're going to get that new error because we have indicated we have more reengaged clients receiving Non-medical Case Management than we have reengaged clients receiving any service. Even though the actual values we entered into the system for Row 1d are less than each value we entered for Row 1, doing this little bit of math we can see that something is not right with our data and we need to go back and look for where this error is occurring.

This new data check was instituted to help you all with data quality since this has been a common issue that we've seen in the data where things are not adding up correctly. A number of you I'm sure may remember hearing from me last reporting period asking you all to try and correct this issue if possible.

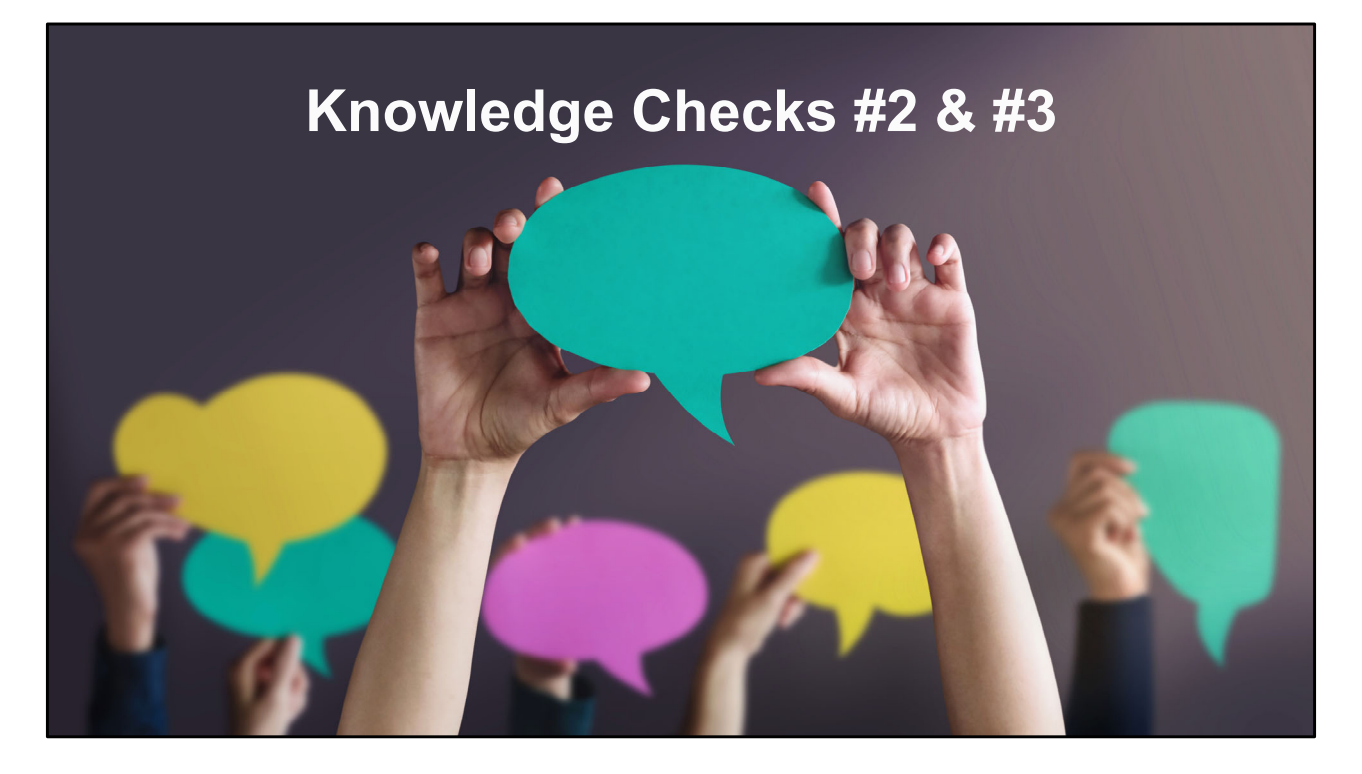

But let's go ahead and jump into our second and third quiz questions.

My organization served a client during this reporting period (May 1, 2023 - August 31, 2023) with a funded service and they were last seen in March 2021. Under which columns should I report this client? (Choose all that apply).

- a. New clients (Column A)
- b. Existing clients (Column B)
- c. Total clients (Column C)

My organization receives EHE Initiative funding to provide OAHS. We served a client during the reporting period with OAHS, and they were prescribed ART. Under which rows should I report this client? (Choose all that apply).

- 1. Any RWHAP or Initiative Service
- 1a. EHE Initiative Services
- 1b. OAHS
- 2. Prescribed ART in the reporting period

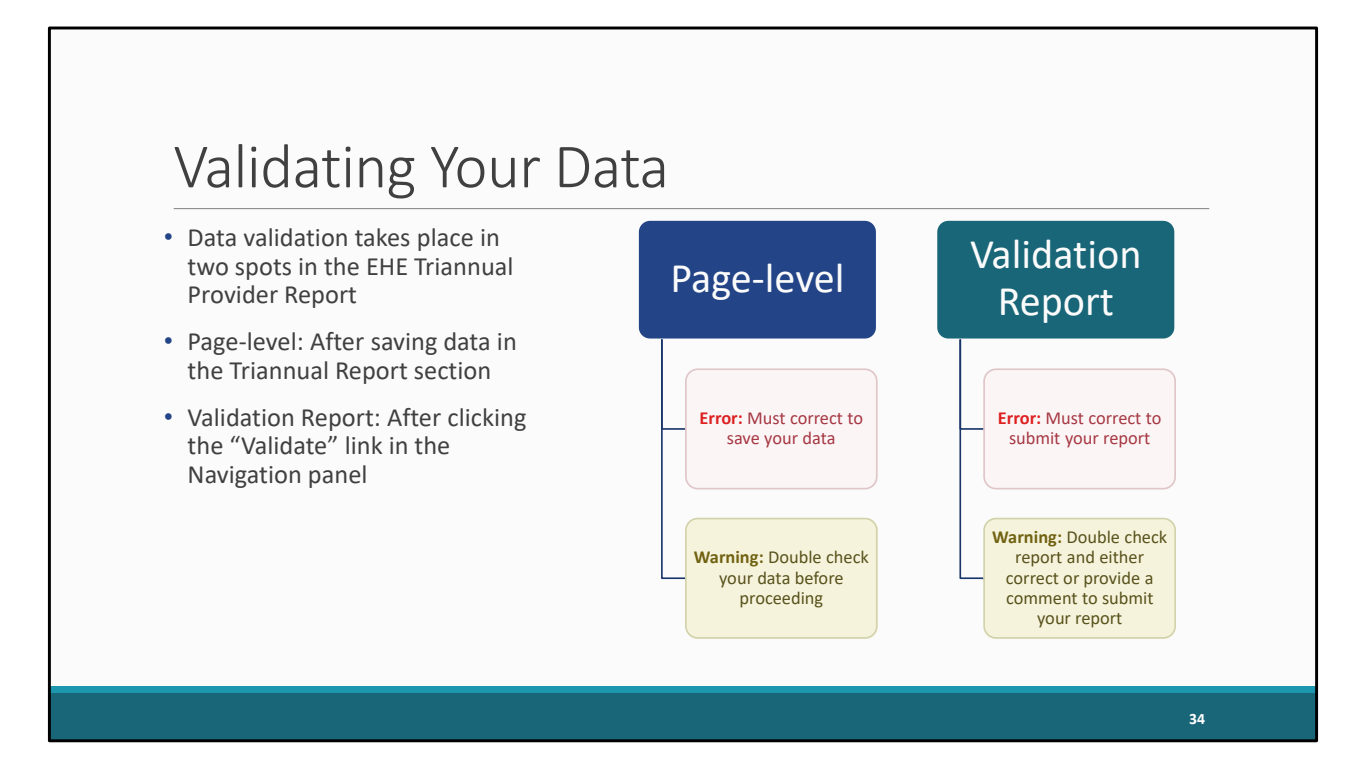

After that pretty exhaustive look at the EHE data, we're going to move on to discussing how the system checks, or validates, your data. The system validates your data in two places, on the Triannual Report page itself, what we call a page-level validation, and in the Validation Report, a system-generated check of your entire report that you process by clicking on "Validate" in the Navigation panel.

For each of these processes, there are two type of validation messages you may receive, errors and warnings. Errors have to be corrected for each. If you receive a page-level error, your data aren't going to save, and a Validation Report error will prevent you from proceeding to submitting your report.

Warnings are a bit different. There is a single page-level warning in the EHE Provider Report that we'll review on the next slide that is just going to prompt you to review your data, but you can submit with a page-level warning. A Validation Report warning again will prompt you to go back and review your report. You can submit your report with a page-level warning, but you must provide a comment in the Validation Report for each one that you receive.

| NAVIGATION «                                                                     | EHE Triannual Provider Report                                                                                                    |                                                                                          |                                                                                                    |                                                                                           | Your session will expire in: 25:43                           |
|----------------------------------------------------------------------------------|----------------------------------------------------------------------------------------------------|------------------------------------------------------------------------------------------|----------------------------------------------------------------------------------------------------|-------------------------------------------------------------------------------------------|--------------------------------------------------------------|
| Inbox 🔺                                                                          | Error: Your form has errors and can                                                                                                    | nnot be submitted.                                                                       |                                                                                                    |                                                                                           |                                                              |
| EHE Triannual<br>Provider Report                                                 | Column A : The number of clients reported in e<br>C – (A+B) for all sub rows must be less than or                                                                                         | each of the following row(s)<br>r equal to C – (A+B) for the t                           | must be less than or equal to<br>irst row *1. Any RWHAP <sup>3</sup> or Ini                                                                                                    | the number of clients who rec<br>tiative Service": 1a                                     | eived Any RWHAP of Initiative Service (row 1): 1a            |
| EHE Provider Report Navigation                                                   | Warning:<br>The number of clients who received services in<br>check your that your numbers are correct for the                                                                            | a previous reporting perior                                                              | d in Column B is equal to Zero                                                                                                    | , but the total number of client                                                          | s in column C is greater than Zero. Please double            |
| Triannual Report                                                                 | Feeding People Food Bank                                                                                                    | i folio filig foli(o). Ta                                                                |                                                                                                    |                                                                                           |                                                              |
| EHE Provider Report<br>Actions                                                   | Report ID: 765432                                                                                                    | Status: Work                                                                             | ing                                                                                                    | Due Da                                                                                    | te: 10/15/2023 18:00:00                                      |
| Validate                                                                         | Report Period: 5/1/2023 - 8/31/2023<br>Access Mode: ReadWrite                                                                                                    | Last Modifie                                                                             | d Date: 9/18/2023 11:53:18 Al                                                                                                    | M Last Mo                                                                                 | dified By: pvance@feedingpeoplefood.org                      |
| Submit / Accept Un-Submit Print Return for Changes EHE Provider Report - Reports | Triannual Report<br>Public Burden Statement: OMB Control Number (0<br>The table below should only include information for o<br>fill in with a zero.                                       | 0906-0051) Valid Until 04/30<br>Clients who received at least                            | /2023<br>1 service in the previous repor                                                                                                    | ting period. Fill in the data for a                                                       | all fields. If there are no data to be reported for a field, |
| Action History Search A HE Triannual Provider Report RSR Inbox A Return to RSR   | Services         re           RWHAPI initiative Services         1. Any RWHAP3 or initiative Service         0           1. Any RWHAP3 or initiative Service Services         0         2 | # of New Clients who<br>ceived service(s) in the<br>reporting period <sup>5</sup><br>(A) | # of Clients who received<br>service(s) in the reporting<br>period and received at<br>least one service during a<br>previous reporting period<br>of the current calendar<br>year or during the previous<br>calendar year <sup>2</sup><br>(B)<br>4<br>0 | Total # of Clients who<br>received service(s) in the<br>reporting period<br>(C)<br>4<br>3 |                                                              |
| Page-l                                                                           | evel Validatior                                                                                                    | าร                                                                                       |                                                                                                    |                                                                                           | 3                                                            |

So, here I have an example of some page-level validations. I'm going to scroll up here and try to squeeze the relevant information onto the same page. The page-level validations are going to be checking those data requirements we went over earlier. For example, the second one here is that reengaged clients calculation and you can see we have 1 reengaged client in row 1a but none in row 1. We also have more clients in row 1a for column A than we do in row 1.

Again, page-level errors need to be corrected for your data to save. If we don't correct these page-level errors and save, navigating away from this page is going to remove all the data that we entered.

We also have the page-level warning as well on this page. There is one page-level warning that just asks you to recheck your data if you have a service that is only reported as being received by new clients and no existing clients. So, we have two clients that we reported as receiving EHE Initiative Services but no existing clients. We just need to recheck our data and if that's correct, we can proceed.

So, let's say we took care of our page-level errors and fixed our data. We should now proceed to validating our report which we'll do by selecting the "Validate" link in the

Navigation panel.

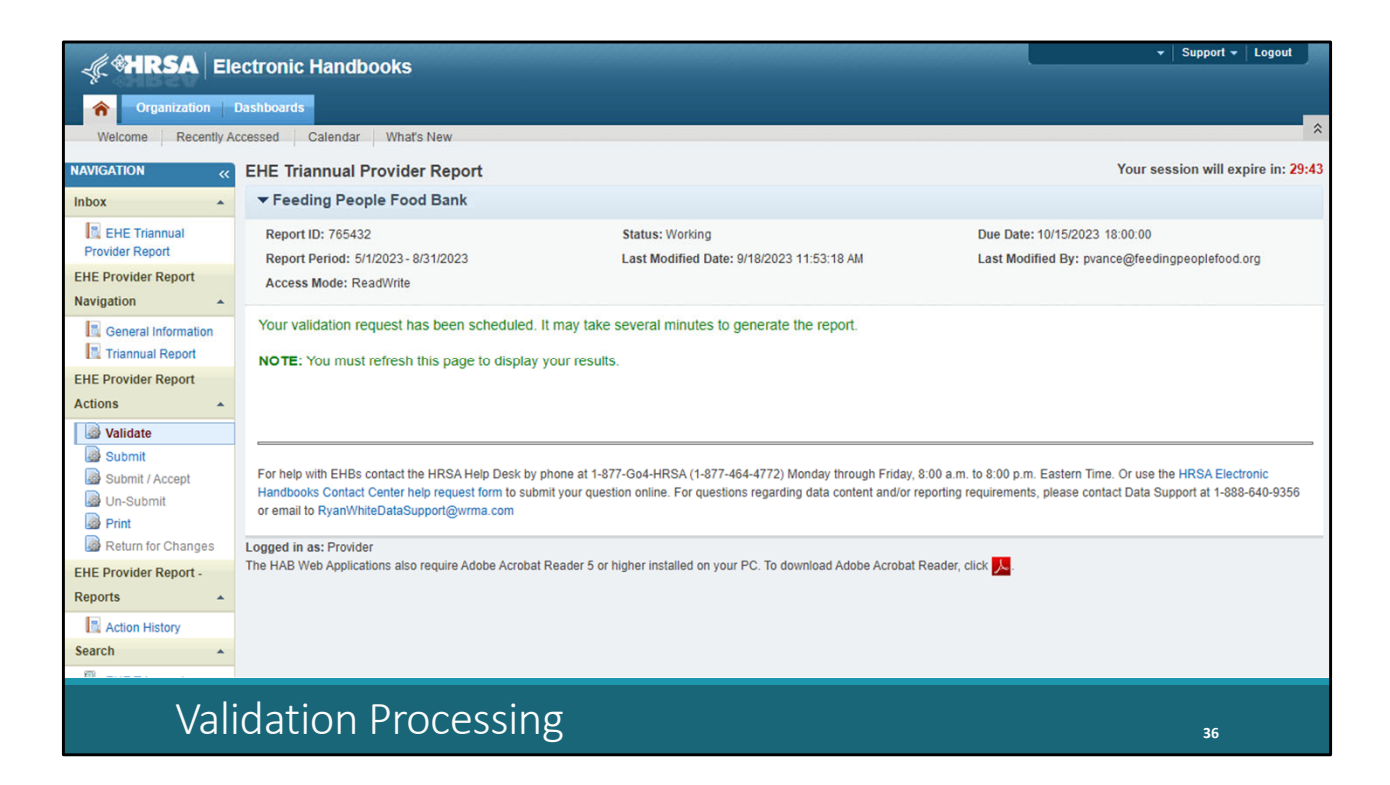

The system will let you know that the validation is processing. Wait a couple minutes and then select "Validate" again to refresh the page.

|                                  |     | Acce              | ess Mode: Readwin                              | 0                                                                                     |                                                           |                                 |                   |                            |                                |                |                  |
|----------------------------------|-----|-------------------|------------------------------------------------|---------------------------------------------------------------------------------------|-----------------------------------------------------------|---------------------------------|-------------------|----------------------------|--------------------------------|----------------|------------------|
| Navigation                       |     |                   |                                                |                                                                                       |                                                           |                                 |                   |                            |                                |                |                  |
| General Informatio               | n   |                   |                                                |                                                                                       |                                                           |                                 |                   |                            |                                |                |                  |
| EHE Provider Report              |     | Valio             | lation Resul                                   | ts                                                                                    |                                                           |                                 |                   |                            |                                |                |                  |
| Actions                          | -   | You m             | ust fix all errors in yo                       | our report before you can submit your da                                              | ta. Please fix all warning                                | is as appropri                  | iate. Fo          | or the warnir              | ngs that you can               | not or should  | not fix,         |
| Validate                         | _   | enter a<br>of the | a warning comment to<br>validation results tab | before you submit your data. To enter wa<br>ble(s). Contact the help desk if you have | arning comments for a sp<br>questions about any of t      | becific check,<br>he validation | select<br>errors, | the "Add Co<br>warnings, c | omment" link loc<br>or alerts. | ated in the Ac | tion column      |
| Submit / Account                 | _   | Gener             | ral Information                                |                                                                                       |                                                           |                                 |                   |                            |                                |                |                  |
| Un-Submit                        |     |                   |                                                |                                                                                       |                                                           |                                 |                   |                            |                                |                |                  |
| Print                            |     | Row               | Check No.                                      | Message                                                                               |                                                           | Туре                            | Com               | ment Coun                  | t                              | Action         |                  |
| Return for Change                | s   | No repr           | ort validation errors f                        | iound.                                                                                |                                                           |                                 |                   |                            |                                |                |                  |
| EHE Provider Report -            |     |                   |                                                |                                                                                       |                                                           |                                 |                   |                            |                                |                |                  |
| Reports                          | *   | Triann            | nual Report                                    |                                                                                       |                                                           |                                 |                   |                            |                                |                |                  |
| Action History                   |     |                   |                                                |                                                                                       |                                                           |                                 |                   |                            |                                |                |                  |
| Search                           | *   | Row<br>No.        | Check No.                                      | Message                                                                               |                                                           |                                 |                   | Туре                       | Comment Co                     | unt            | Action           |
| EHE Triannual<br>Provider Report |     | 1                 |                                                | The number of clients must be popul<br>provided to any clients, then the num          | lated for all services. If a<br>ber of clients must be re | service is no                   | ot<br>zero.       | Error                      | 0                              |                |                  |
| RSR Inbox                        |     |                   |                                                |                                                                                       |                                                           |                                 |                   |                            |                                |                |                  |
| Return to RSR                    |     |                   |                                                |                                                                                       |                                                           |                                 |                   |                            |                                |                |                  |
|                                  | _   |                   |                                                |                                                                                       |                                                           |                                 |                   |                            |                                |                |                  |
| Search                           | -   | For help          | p with EHBs contact                            | the HRSA Help Desk by phone at 1-877                                                  | 7-Go4-HRSA (1-877-464-                                    | -4772) Monda                    | ay throu          | igh Friday, 8              | 3:00 a.m. to 8:00              | 0 p.m. Eastern | Time. Or use the |
| Search Reports                   |     | For que           | astions regarding dat                          | ta content and/or reporting requirements                                              | , please contact Data Su                                  | ipport at 1-88                  | 8-640-9           | 9356 or ema                | ail to RyanWhite               | DataSupport@   | මුwrma.com       |
|                                  |     |                   |                                                |                                                                                       |                                                           |                                 |                   |                            |                                |                |                  |
| Va                               | lic | datio             | on Resi                                        | ults                                                                                  |                                                           |                                 |                   |                            |                                |                | 37               |

Once your validation request has completed, you'll see either a congratulations message or a table of validation results such as the one on this slide. If we scroll down, we have one error letting us know that we left some fields blank in the data table in that Triannual Report section that we need to go back and fill out.

Again, errors must be corrected before you can submit your report. If you receive an error, like we have here, correct your report based on the validation message and revalidate. If you receive a warning, you should first try to correct your report, but if not possible, you may submit your report with a warning by adding a comment explaining your agency's situation as it relates to the validation message.

Once you have addressed all of your validations, you are ready to move on to submitting your report. To do that, select "Submit" in the Navigation panel on the left side of the screen.

| NAVIGATION «                                                                      | EHE Triannual Provider Report                                                                                                 |                                                              | Your session will expire in: 29:43                                              |
|-----------------------------------------------------------------------------------|----------------------------------------------------------------------------------------------------|--------------------------------------------------------------|---------------------------------------------------------------------------------|
| Inbox 🔺                                                                           | ▼ Feeding People Food Bank                                                                                                    |                                                              |                                                                                 |
| EHE Triannual<br>Provider Report<br>EHE Provider Report                           | Report ID: 765432<br>Report Period: 5/1/2023 - 8/31/2023<br>Access Mode: ReadWrite                                            | Status: Working<br>Last Modified Date: 9/18/2023 11:53:18 AM | Due Date: 10/15/2023 18:00:00<br>Last Modified By: pvance@feedingpeoplefood.org |
| General Information                                                               | A field with an asterisk * before it is a required field.<br>Please enter comments regarding your certification.<br>Comments: |                                                              |                                                                                 |
| Validate<br>Submit<br>Submit / Accept<br>Un-Submit<br>Print<br>Return for Changes | [2] AA 10 - (2 - ) 美 2a இ, - ¶+ 律 詳 語<br>B Z U Font A - (3 - ) 頁 ① 梦 9                                                        | E 1 <del>5</del>                                             |                                                                                 |
| EHE Provider Report -<br>Reports  Action History Search EHE Triannual             | Characters remaining: 3000 I certify that the data in this report is accurate and comple                                      | ete. I understand that reporting accurate and complete       | e data is a condition of this grant award and is subject to federal audit.      |
| Provider Report RSR Inbox                                                         | Submit Report                                                                                                    |                                                              |                                                                                 |
| Sub                                                                               | omit Report                                                                                                    |                                                              | 38                                                                              |

To submit your report, enter a comment with any meaningful feedback you have about the submission process, select the checkbox certifying that the data are accurate and complete, and lastly, select the "Submit Report" button.

| 🦧 🏶 HRSA EI                      | ectronic Handbooks                                                                                                    | ✓ Support ✓ Logout                                                                         |
|----------------------------------|----------------------------------------------------------------------------------------------------|--------------------------------------------------------------------------------------------|
| 🏫 Tasks Organi                   | zations Grants Dashboards Free Clinics FQHC-LALs Resources                                                                                                    | _                                                                                          |
| Welcome Recently A               | ccessed What's New Guide Me                                                                                                    | *                                                                                          |
| NAVIGATION «                     | EHE Triannual Provider Report Inbox                                                                                                    | Your session will expire in: 29:31                                                         |
| Inbox 🔺                          | The report has been successfully submitted.                                                                                                    |                                                                                            |
| EHE Triannual<br>Provider Report |                                                                                                    |                                                                                            |
| Search 🔺                         | For help with EHBs contact the HRSA Help Desk by phone at 1-877-G04-HRSA (1-877-464-4772) Monday through Friday, 8:00 a.m. to 8:00 p.m. Easter<br>Contact Center help request form to submit your question online. For questions regarding data content and/or reporting requirements, please contact Da | rn Time. Or use the HRSA Electronic Handbooks<br>ata Support at 1-888-640-9356 or email to |
| EHE Triannual<br>Provider Report | RyanWhiteDataSupport@wrma.com                                                                                                    |                                                                                            |
| RSR Inbox                        | Logged in as: Provider<br>The HAB Web Applications also require Adobe Acrobat Reader 5 or higher installed on your PC. To download Adobe Acrobat Reader, click 📕.                                                                                                    |                                                                                            |
| Return to RSR                    |                                                                                                    |                                                                                            |
| Acceptable Use Policy Acc        | essibility   Viewers And Players   Contact Us Product: BRS   Pla                                                                                                    | fform #: 4 9 50 0   Build #:   Environment: Production                                     |
|                                  |                                                                                                    |                                                                                            |
|                                  |                                                                                                    |                                                                                            |
| Re                               | port Submitted Successfully                                                                                                    | 39                                                                                         |

You'll then see this green success message letting you know the report was submitted successfully. Now if you are an EHE recipient submitting an EHE Provider Report, the report will be submitted and accepted all in one step. Reports submitted by your subrecipients though still have to be accepted by you as the EHE recipient.

Let's check out what that looks like.

| T Idaka Oly                                                           | inizations        | Grants                                            | Dashboards Free Clinics FQHC-LA                                                                                 | Ls Resources                                           |                                                                    |                                                              |                                |                                   |                                         |
|-----------------------------------------------------------------------|-------------------|---------------------------------------------------|----------------------------------------------------------------------------------------------------|--------------------------------------------------------|--------------------------------------------------------------------|--------------------------------------------------------------|--------------------------------|-----------------------------------|-----------------------------------------|
| Welcome Recentl                                                       | y Accessed        | What's N                                          | lew Guide Me                                                                                                    |                                                        |                                                                    |                                                              |                                |                                   |                                         |
| VIGATION                                                              | « EHE             | Triannual                                         | Provider Report Inbox                                                                                           |                                                        |                                                                    |                                                              |                                | Your set                          | ssion will expire in: 29:               |
| box                                                                   | •                 | Report ID                                         | Provider Name                                                                                                   | Reg Code                                               | Reporting Period                                                   | Modified Date                                                | Status                         | Action                            | Action History                          |
| EHE Triannual<br>Provider Report                                      |                   | 987654                                            | County Health Department                                                                                        | 11111                                                  | 05/01/2023 - 08/31/2023                                            | 9/25/2023 11:18:56 AM                                        | Submitted                      | Open                              | <b>Ö</b><br>History                     |
| anage Contracts                                                       | •                 | 876543                                            | Health and Happiness Clinic                                                                                     | 22222                                                  | 05/01/2023 - 08/31/2023                                            | 9/29/2023 12:08:28 PM                                        | Review                         | )<br>Open                         | <b>2</b><br>History                     |
| earch                                                                 | •                 | 765432                                            | Feeding People Food Bank                                                                                        | 33333                                                  | 05/01/2023 - 08/31/2023                                            | 9/30/2023 12:23:47 PM                                        | Review                         | Open                              | 2<br>History                            |
| EHE Triannual<br>Recipient Report<br>EHE Triannual<br>Provider Report | Q                 | H <b>( 1 )</b>                                    | N Page Size: 25 -                                                                                               |                                                        |                                                                    |                                                              |                                |                                   | 3 items in 1 pages                      |
|                                                                       | For<br>Cor<br>Rya | help with EHB<br>ntact Center he<br>anWhiteDataSu | is contact the HRSA Help Desk by phone at 1<br>hp request form to submit your question onlin<br>upport@wrma.com | I-877-Go4-HRSA (1-877-40<br>e. For questions regarding | 54-4772) Monday through Friday<br>data content and/or reporting re | y, 8:00 a.m. to 8:00 p.m. Ea:<br>equirements, please contact | stern Time. Or<br>Data Support | use the HRSA I<br>at 1-888-640-93 | Electronic Handbooks<br>356 or email to |
|                                                                       | Logg<br>The H     | ed in as: Gran<br>IAB Web Applic                  | tee⊔ataviewer, Grantee⊔ata⊵ditor, Granteeu<br>cations also require Adobe Acrobat Reader 5                       | JataSubmitter<br>or higher installed on your           | PC. To download Adobe Acroba                                       | at Reader, click <mark>人</mark> .                            |                                |                                   |                                         |
|                                                                       | Accessibility     | Viewers And                                       | Players Contact Us                                                                                              |                                                        |                                                                    | Product: BRS                                                 | Platform #: 4.9.               | 50.0   Build #:                   | Environment: Production                 |

We're back now in the EHE Provider Report inbox. In our example, this recipient has three Provider Reports: one for their own organization, the County Health Department, in the first row, and then two subrecipients in the second and third row.

If you look under the "Status" column in this table, you'll see that the first report for the EHE recipient has already advanced to "Submitted" status. It was accepted when we submitted it previously in one step.

Our subrecipients though are both in "Review" status, meaning that we need to go in and review those reports, deciding whether or not to accept them or return them for changes. We'll go ahead and open up this last one here.

| Tasks Activiti                                                                                              | ectronic Handbooks                                                                 |                                                                      |                                     |                     |                      |                       |                             | +   Su                         | pport 👻   | Logout     |
|----------------------------------------------------------------------------------------------------|------------------------------------------------------------------------------------|----------------------------------------------------------------------|-------------------------------------|---------------------|----------------------|-----------------------|-----------------------------|--------------------------------|-----------|------------|
| Welcome Recently /                                                                                          | Accessed                                                                           |                                                                      |                                     |                     |                      |                       |                             |                                |           |            |
| NAVIGATION «                                                                                                | EHE Triannual Provider Report                                                      | t                                                                    |                                     |                     |                      |                       |                             | Your session                   | will exp  | ire in: 27 |
| Inbox 🔺                                                                                                    | ▼ Feeding People Food Bank                                                         |                                                                      |                                     |                     |                      |                       |                             |                                |           |            |
| <ul> <li>EHE Triannual</li> <li>Recipient Report</li> <li>EHE Triannual</li> <li>Provider Report</li> </ul> | Report ID: 765432<br>Report Period: 5/1/2023 - 8/31/2023<br>Access Mode: ReadWrite | :                                                                    | Status: Review<br>Last Modified Dat | e: 9/18/2023 11:53: | :18 AM               | Due Date:<br>Last Mod | : 10/15/202:<br>ified By: p | 3 18:00:00<br>vance@feedingpec | plefood.o | rg         |
| EHE Provider Report Navigation                                                                              | General Information                                                                |                                                                      |                                     |                     |                      |                       |                             |                                |           |            |
| General Information Triannual Report EHE Provider Report Actions                                            | EIN:<br>UEI:<br>Mailing Address:                                                   | 999999999<br>AB1CDE23FGH4<br>456 West Street<br>Washington, DC 12345 | 6789                                |                     |                      |                       |                             |                                |           |            |
| Validate<br>Submit<br>Submit/Accept                                                                         | Organization Contacts                                                              |                                                                      |                                     |                     |                      |                       |                             |                                |           |            |
| Print                                                                                                    | Name                                                                               | Title                                                                |                                     | Phone Number        | Email                |                       | FAX                         | Is Primary POC                 | Actions   |            |
| Return for Changes<br>EHE Provider Report -<br>Reports                                                      | Phyllis Vance                                                                      | Executive Dire                                                       | ctor                                | (987) 654-321       | pvance@feedingpeople | food.org              |                             | Yes                            | Edit      | Delete     |
| Action History                                                                                              |                                                                                    |                                                                      |                                     |                     |                      |                       |                             |                                |           |            |
| Aco                                                                                                    | cept or Return                                                                     | n for Cha                                                            | inges                               |                     |                      |                       |                             |                                | 41        |            |

Review your subrecipients' data in the Triannual Report section to make sure that it looks accurate to you. Once you are ready to make your recommendation you can either accept the report by selecting "Submit/Accept" in the Navigation panel or alternatively return it to the provider for changes by selecting "Return for Changes." We'll go ahead and accept this agency's report by selecting "Submit/Accept."

| NAVIGATION «                                                                                                    | EHE Triannual Provider Report                                                                                             |                                                             | Your session will expire in: 27:54                                              |
|----------------------------------------------------------------------------------------------------|----------------------------------------------------------------------------------------------------|-------------------------------------------------------------|---------------------------------------------------------------------------------|
| Inbox 🔺                                                                                                    | ▼ Feeding People Food Bank                                                                                                |                                                             |                                                                                 |
| EHE Triannual<br>Recipient Report                                                                                 | Report ID: 765432<br>Report Period: 5/1/2023 - 8/31/2023<br>Access Mode: ReadWrite                                        | Status: Review<br>Last Modified Date: 9/18/2023 11:53:18 AM | Due Date: 10/15/2023 18:00:00<br>Last Modified By: pvance@feedingpeoplefood.org |
| EHE Provider Report Navigation General Information Triannual Report                                               | A field with an asterisk * before it is a required field.<br>Please enter comments regarding your Acceptance.<br>Comments |                                                             |                                                                                 |
| EHE Provider Report<br>Actions                                                                                    | □ AA *> · C* + 当 □ ♀ · ¶+ 译 译 Ξ<br>B Z 및 Font • A · O> • 国 ④ ♥ ♥                                                          | E                                                           |                                                                                 |
| Reports     A       Action History       Manage Contracts       Search Contracts       Search       EHE Triannual | I certify that the data in this report is accurate and comple                                                             | te. I understand that reporting accurate and complete       | data is a condition of this grant award and is subject to federal audit.        |
| Acc                                                                                                    | ept Report                                                                                                    |                                                             | 42                                                                              |

On the next page, again enter a comment with any feedback, select the checkbox, and then click the "Accept Report" button. Once the report has been accepted by all recipients that are funding the provider, then it will move into "Submitted" status.

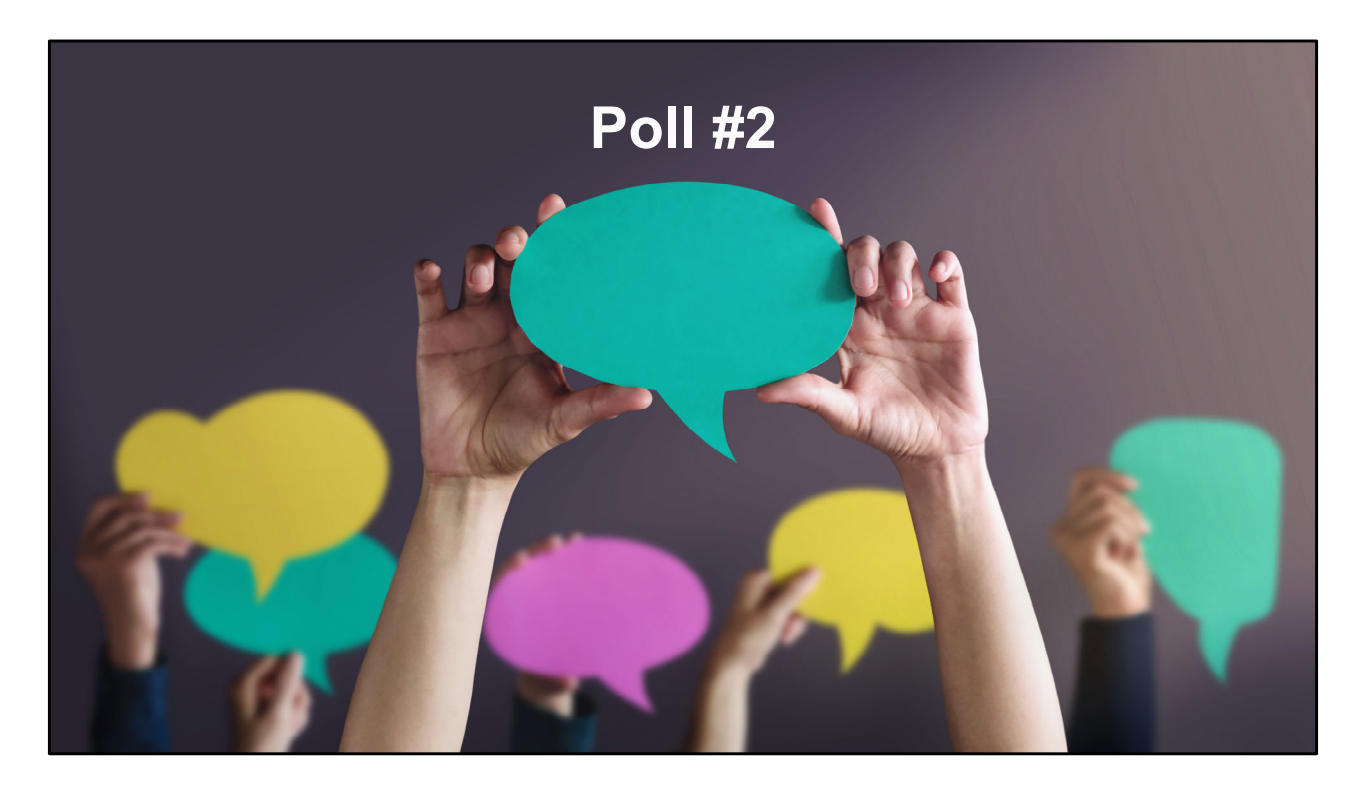

But let's go to the last poll question first.

In which areas does your organization need assistance with the EHE Triannual Report (select all that apply)?

- a. Service category definitions
- b. Reporting requirements and completing the report
- c. Data systems and exporting your data
- d. Unsure
- e. Do not need assistance

|                       | opening bute               | Closing Date                |
|-----------------------|----------------------------|-----------------------------|
| 5/1/2023 - 8/31/2023  | Friday, September 15, 2023 | Sunday, October 15, 2023    |
| 9/1/2023 - 12/31/2023 | Monday, January 15, 2024   | Thursday, February 15, 2024 |
| 1/1/2024 - 4/30/2024  | Wednesday, May 15, 2024    | Saturday, June 15, 2024     |
|                       |                            |                             |

So that's it for our instructions on completing the EHE Triannual Report. We did go over a ton of information so if you still have questions be sure to speak up during the Q&A session and we can try and answer there and also, we'll go over some additional TA resources in just a second.

But let's first take a look at the EHE Triannual Report submission timeline. The next opening will begin on Friday, September 15 and will be open for a month for agencies to submit data for the May 1, 2023, to August 31, 2023, reporting period. After that we'll continue on our regular annual schedule for reporting with an opening from January 15 to February 15 to cover data for the last four months of 2023. And then lastly May 15 to June 15 for data from the first four months of 2024.

## TA Resources

| TA Resource                                                                                             | Type of TA                                                                                                    |
|----------------------------------------------------------------------------------------------------|----------------------------------------------------------------------------------------------------|
| Ryan White Data Support<br>1-888-640-9356<br>RyanWhiteDataSupport@wrma.com                              | <ul> <li>EHE Triannual Report Instruction Manual, reporting requirements, and allowable data element responses</li> <li>Managing contracts in the Grantee Contract Management System (GCMS)</li> <li>Accessing, completing, reviewing or accepting the EHE Triannual Provider Report through the RSR Web System</li> <li>Locating or adding providers in the RSR Web System</li> <li>Resolving validation errors in the Web System</li> <li>Submitting your EHE Recipient or Provider Report</li> </ul> |
| Data Integration, Systems & Quality<br>(DISQ) Team<br>Data.TA@caiglobal.org<br>Submit a DISQ TA Request | <ul> <li>Planning how to collect and report your data to meet reporting requirements</li> <li>Extracting data from your Electronic Health Record (EHR) or other data management system</li> <li>Mapping data to required data elements</li> <li>Developing year-long processes for data collection, management, quality, and utilization</li> </ul>                                                                                                    |
| EHBs Customer Support Center<br>1-877-464-4772<br>Submit an EHBs TA Request                             | <ul> <li>How to use the Electronic Handbooks (EHBs)</li> <li>Accessing the EHE Triannual Recipient Report through the EHBs</li> <li>RSR Web System registration or permissions</li> </ul>                                                                                                    |
| CAREWare Help Desk<br>1-877-294-3571<br><u>cwhelp@jprog.com</u><br>Join the CAREWare listserv           | <ul> <li>Setting up contracts for your EHE-funded services in CAREWare</li> <li>Running an aggregate report to support completing the EHE Triannual Report using CAREWare</li> </ul>                                                                                                    |
|                                                                                                    | 45                                                                                                    |

And then here are the additional technical assistance resources available to assist you. Ryan White Data Support addresses EHE-related content and submission questions such as interpretation of the manual and HAB's reporting requirements, managing contracts, accessing and completing the EHE Recipient and Provider Reports, and validation issues. The DISQ Team, can help you with your EHE data including strategizing how to best collect and report your EHE data to meet reporting requirements, extracting your data and mapping it to the required data elements, as well as developing processes for data collection and management. The EHBs Customer Support Center addresses EHBs related questions such as navigation, EHBs account registration, and access and permissions. And finally, the CAREWare Help Desk can assist all you CAREWare users out there if you need some assistance utilizing CAREWare in submitting your EHE data like setting up your CAREWare contracts or running an aggregate report.

| = TargetHI√ Q                                                                                                    |                                                                                                    |
|----------------------------------------------------------------------------------------------------|----------------------------------------------------------------------------------------------------|
| Home > DISQ Home                                                                                                    |                                                                                                    |
| Subscribe for DISQ Email Updates Sign up to receive updates about the ADR, RDR, and related topics from the Data Integration, Systems & Quality TA Team (DISQ). To update your subscription, complete the required fields (with an ") and click Submit. Then you'll be shown a link to update your record.  Subscribe  'indicates required  First Name * | <ul> <li>TargetHIV Website</li> <li>TargetHIV Website         <ul> <li>EHE Triannual Report Instruction<br/>Manual</li> <li>EHE Triannual Report Submission<br/>Timeline</li> </ul> </li> <li>Sign up for the DISQ listserv</li> </ul> |
| Last Name *                                                                                                    | 46                                                                                                    |

And then of course, the TargetHIV website is always the place to go for additional information on the RWHAP. Here you'll be able to find the EHE Instruction Manual as well as this webinar which as Ellie mentioned at the beginning of our presentation will be posted on the TargetHIV website at a later date.

I also really want to highlight the EHE DISQ listserv. The EHE listserv helps to keep EHE recipients and providers in the loop about new EHE resources, reporting updates and upcoming events like this webinar. So, if you're interested in joining the listserv, follow the link on this slide to subscribe.

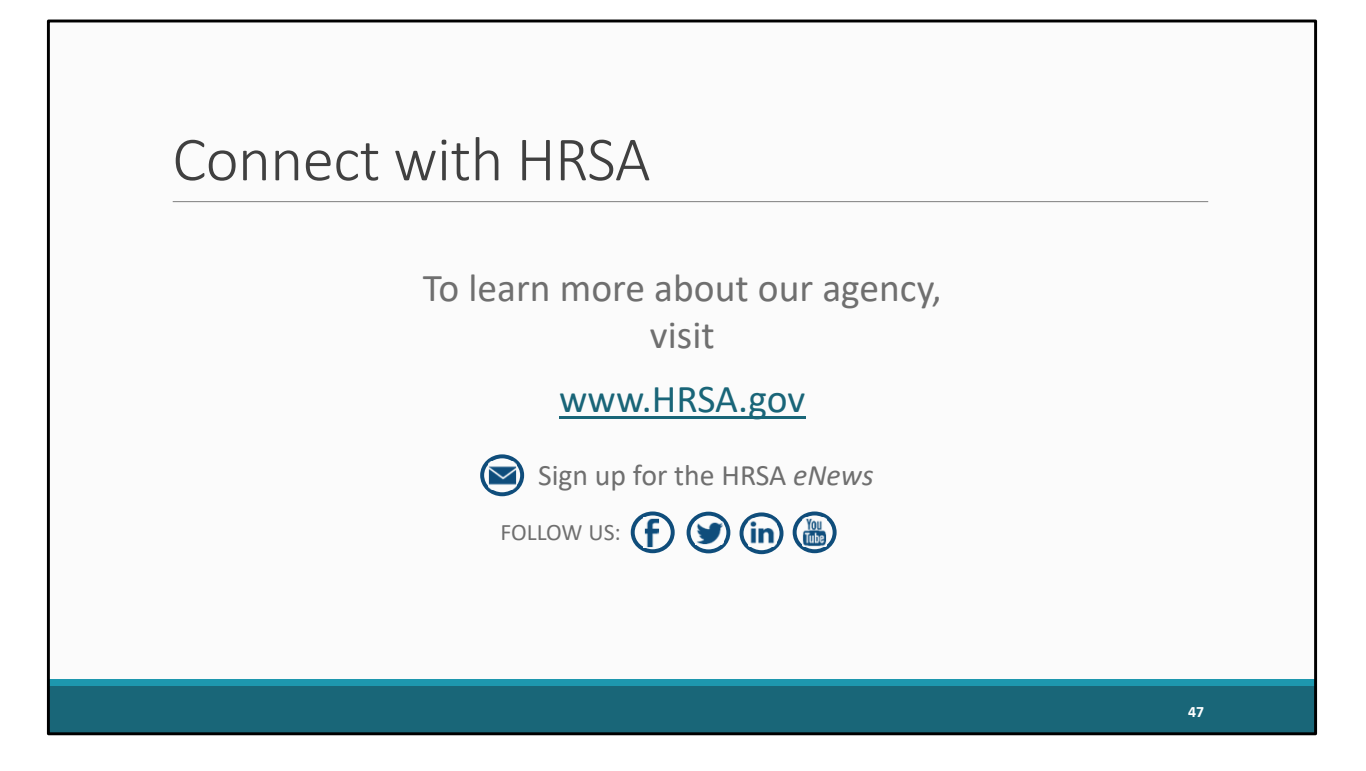

And then lastly, to find out more about HRSA, check out HRSA.gov. I'd like to thank everyone again for joining us on today's webinar and now we'll move onto the Q&A.

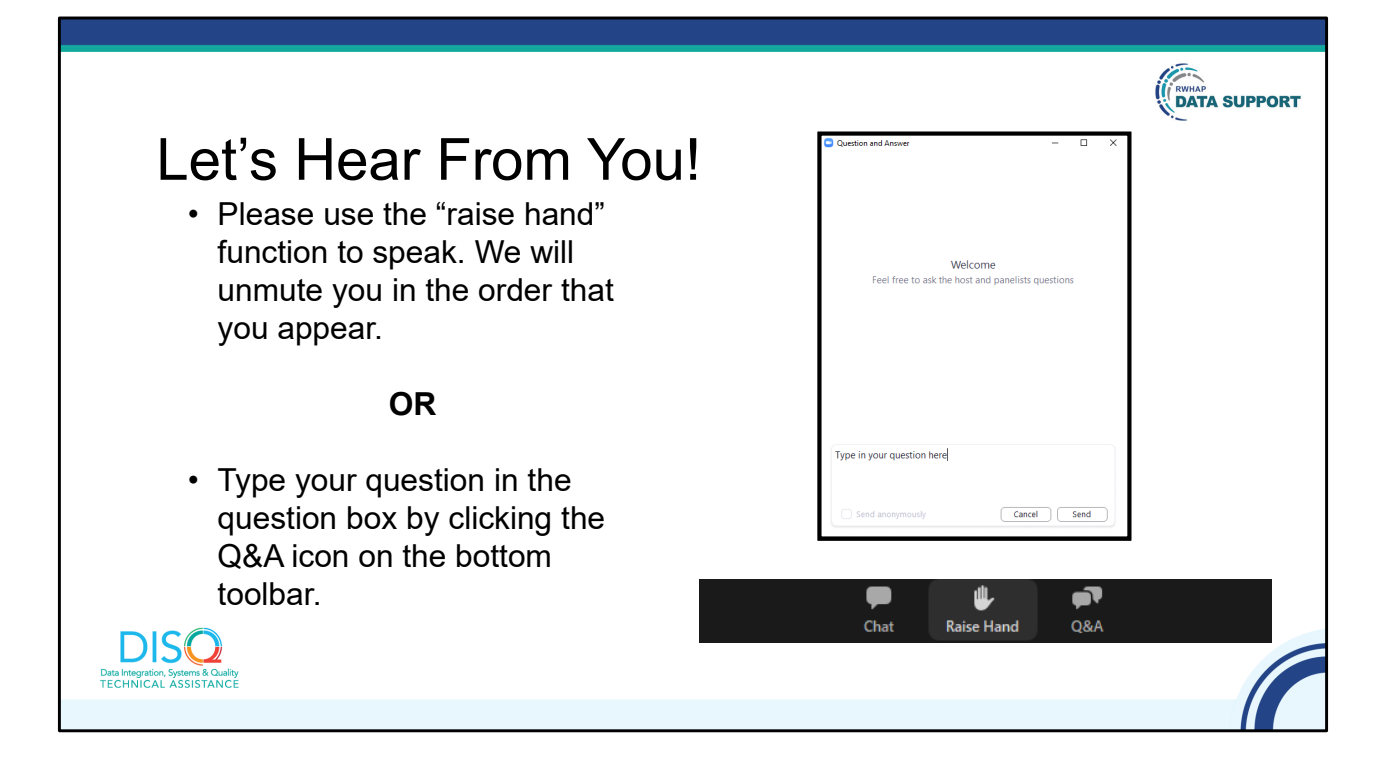

And now to your questions – but first, I would like to remind you that a brief evaluation will appear on your screen as you exit, to help us understand how we did and what other information you would have liked included on this webcast. We appreciate your feedback very much and use this information to plan future webcasts. My DISQ colleague Isia is going to put a link out in the chat feature if you would prefer to access the evaluation right now. We'll also send a final reminder via email shortly after the webinar

As a reminder, you can send us questions using the "Question" function on your control panel on the right hand side of the screen. You can also ask questions directly "live." You can do this by clicking the raise hand button (on your control panel). If you are using a headset with a microphone, Isia will conference you in; or, you can click the telephone button and you will see a dial in number and code. We hope you consider asking questions "live" because we really like hearing voices other than our own.

We do want to get all of your questions answered, and we do not usually run over an hour. If you have submitted your question in the question box and we cannot respond to your question today, we will contact you to follow up. We often need to explore

your question in order to give you the most appropriate answer.